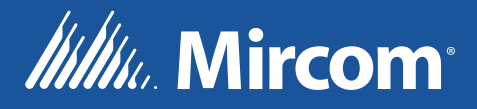

# DTC-300A-2 Digital Transmitter Communicator

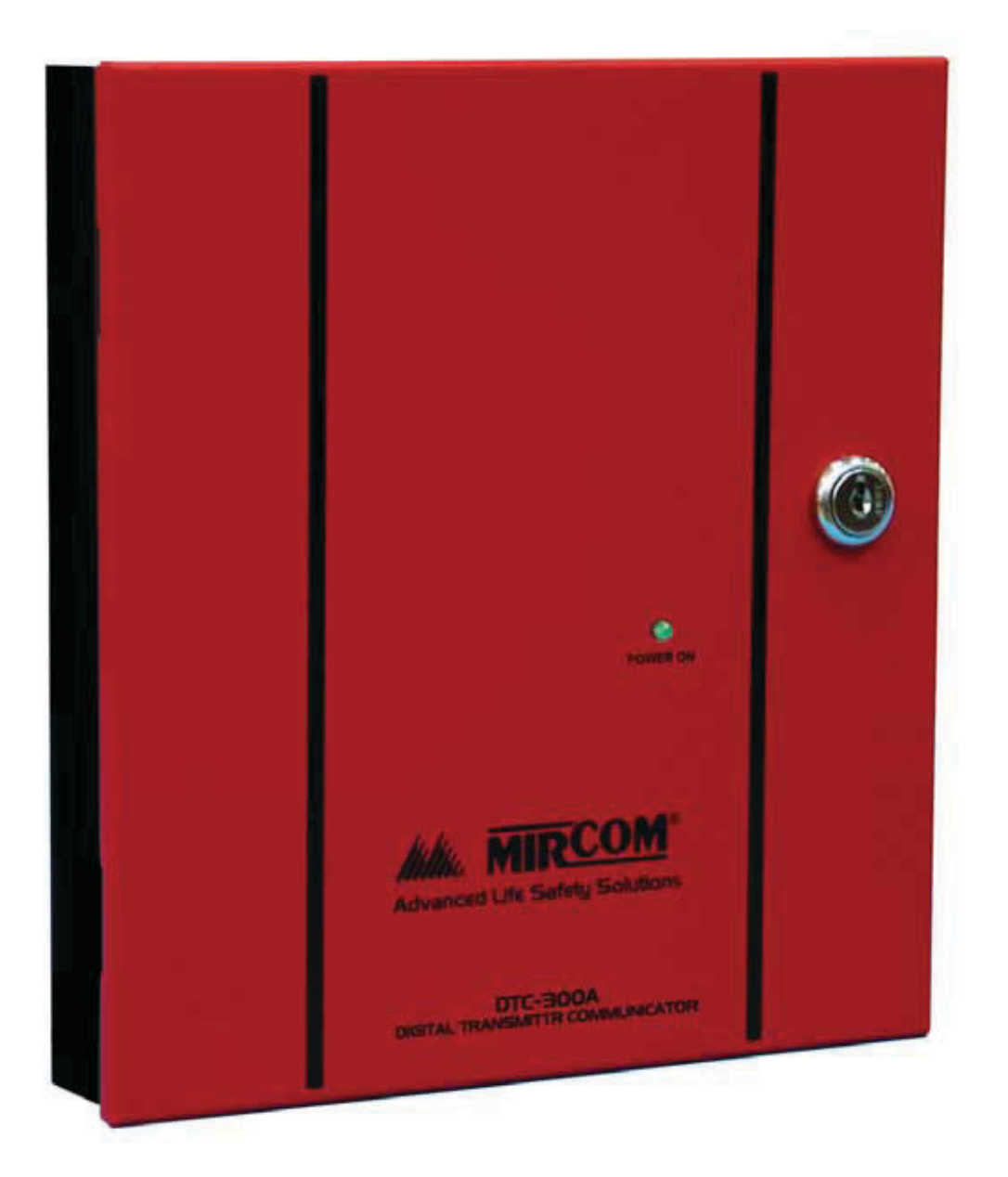

# Installation and Operation Manual

LT-892 Rev. 1.2 December 2019

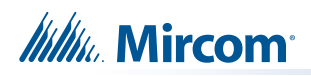

## Contents

| 1.0        | Industry Canada and FCC Notice                           | 5         |
|------------|----------------------------------------------------------|-----------|
| 1.1<br>1.2 | Notice for all DTC-300A-2 Sold in Canada<br>FCC Notice   | 5<br>5    |
| 2.0        | Introduction and Features                                | 7         |
| 3.0        | Mechanical Installation and Dimensions                   | 8         |
| 4.0        | Connections and Settings                                 | 9         |
| 4.1        | DTC-300A-2 Main Board                                    | 9         |
| 4.2        | Power Converter and Trouble Relay Module (Model PCS-100) | 12        |
| 5.0        | Field Wiring                                             | 13        |
| 5.1        | DTC-300A-2 Main Board Telephone Wiring                   | 13        |
| 5.2        | DTC-300A-2 Main Board Input Zone Wiring                  | 14        |
| 5.3        | Trouble Output Wiring                                    | 15        |
| 5.4        | Power Supply Wiring                                      | 16        |
| 5.5        | Wireless Alarm Communicator 3G4010 Wiring                | 17        |
| 5.6        | Typical Installation Wiring                              | 18        |
| 6.0        | Power Up Procedures                                      | 19        |
| 7.0        | Basic Operation and Supervision                          | 20        |
| 8.0        | Configuration Set-up                                     | 21        |
| 8.1        | Configuration via On-Board Keypad                        | 21        |
| 8.2        | Configuration via UIMA and Computer (Local)              | 22        |
| 8.3        | Configuration via Modem and Computer (Remote)            | 22        |
| 9.0        | Keypad Configuration & Operation                         | 23        |
| 9.1        | Entering the Passcode                                    | 23        |
| 9.2        | Command Menu                                             | 24        |
| 9.3        | View Event Log (Command-Menu)                            | 25        |
| 9.4        | Clear Event Log (Command-Menu)                           | <b>26</b> |
| 9.5        | Test Dialer (Command-Menu)                               | 27        |
| 9.6        | Config Info (Command-Menu)                               | 28        |

| 9.7  | Version Info                         | 29 |
|------|--------------------------------------|----|
| 9.8  | Set Time (Command-Menu)              |    |
| 9.9  | Set Password (Command-Menu)          | 30 |
| 9.10 | Default Config (Command-Menu)        | 31 |
| 9.11 | Dialer Config (Command-Menu)         | 31 |
| 9.12 | Input Config                         | 37 |
| 9.13 | Exit                                 | 37 |
| 10.0 | Ademco Contact ID                    | 38 |
| 10.1 | DTC-300A-2 Internal Events           | 38 |
| 10.2 | DTC-300A-2 External Events           |    |
| 11.0 | Security Industry Association DCS    | 39 |
| 11.1 | DTC-300A-2 Internal Events           | 39 |
| 11.2 | DTC-300A-2 External Events           | 40 |
| 12.0 | Compatible Fire Alarm Control Panels | 41 |
| 13.0 | Compatible Receivers                 | 41 |
| 14.0 | Compatible Wireless Communicator     | 41 |
| 15.0 | Specifications                       | 41 |
| 16.0 | Battery Calculations                 | 42 |
| 17.0 | Warranty and Warning Information     | 43 |

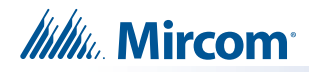

# **1.0** Industry Canada and FCC Notice

### 1.1 Notice for all DTC-300A-2 Sold in Canada

Mircom's *DTC-300A-2 Communicator* described in this manual is listed by Underwriters Laboratories Canada (ULC) per CAN/ULC S559 for use in slave application in conjunction with a Listed Fire Alarm Control Panel under Standard ULC-S527 (Standard for Control Units for Fire Alarm Systems). These Communicators should be installed in accordance with this manual; the Canadian / Provincial / Local Electrical Code; and/or the local Authority Having Jurisdiction (AHJ).

#### 1.1.1 Industry Canada Notice

This Class A digital apparatus complies with Canadian ICES-003 Standard. Repairs to certified equipment should be made by an authorized Canadian maintenance facility designated by the supplier. Any repairs or alteration made by the user to this equipment, or equipment malfunctions, may give the telecommunications company cause to request the user to disconnect the equipment. Users should ensure for their own protection that the **Earth Ground** connections of the power utility, telephone lines and internal metallic water pipe system, if present, are connected together. This is necessary both for proper operation and for protection.

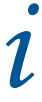

#### NOTICE:

This equipment meets the applicable Industry Canada Terminal Equipment Technical Specifications. This is confirmed by the registration number. **IC: 1156A-UD300A** The abbreviation, IC, before the registration number signifies that registration was performed based on a Declaration of Conformity indicating that Industry Canada technical specifications were met. It does not imply that Industry Canada approved the equipment.

#### NOTICE:

The Ringer Equivalence Number (REN) for this terminal equipment is **0.2**. The REN assigned to each terminal equipment provides an indication of the maximum number of terminals allowed to be connected to a telephone interface. The termination on an interface may consist of any combination of devices subject only to the requirement that the sum of the Ringer Equivalence Numbers of all the devices does not exceed five.

Note: The Ringer Equivalence Number (REN) for this product is 0.2.

Mircom's *DTC-300A-2 Digital Communicator* described in this manual is listed by Underwriters Laboratories Inc. (ULI) under Standard 864 (Control Units for Fire Protective Signalling Systems). These Communicators comply with the National Fire Protection Association (NFPA) performance requirements for DACTs and should be installed in accordance with NFPA 72 Chapter 4 (Supervising Station Fire Alarm System). These Communicators should be installed in accordance with this manual; the National Electrical Code (NFPA 70); and/or the local Authority Having Jurisdiction (AHJ).

#### 1.2 FCC Notice

This equipment complies with the Federal Communications Commission (FCC) rules and regulations governing telephone equipment and the Technical Requirements for Connection to the Telephone Network published by the industry's Administrative Council for Terminal

# Mircom<sup>®</sup>

Attachments (ACTA). On the door of this equipment is a label that contains, among other information, a product identifier in the format **US:1M8AL02BDTC-300A-2**. If requested, this number must be provided to the telephone company. This equipment is capable of seizing the line. This capability is provided in the hardware.

The Ringer Equivalence Number (REN) assigned to each terminal device provides an indication of the maximum number of devices that may be connected to a telephone line. Excessive REN's on a telephone line may result in the devices not ringing in response to an incoming call. In most, but not all areas, the sum of REN's should not exceed five (5.0). To be certain of the number of devices that may be connected to a line, as determined by the total REN's contact the local telephone company. **The REN for this product is 0.2.** 

**Telephone Company Procedures:** The goal of the telephone company is to provide you with the best service it can. In order to do this, it may occasionally be necessary for them to make changes in their equipment, operations or procedures. If these changes might affect your service or the operation of your equipment, the telephone company will give you notice, in writing, to allow you to make any changes necessary to maintain uninterrupted service.

In certain circumstances, it may be necessary for the telephone company to request information from you concerning the equipment which you have connected to your telephone line. Upon request of the telephone company, provide the FCC registration number and the ringer equivalence number (REN); both of these items are listed on the equipment label. The sum of all of the REN's on your telephone lines should be less than five in order to assure proper service from the telephone company. In some cases, a sum of five may not be usable on a given line.

**If Problems Arise:** If any of your telephone equipment is not operating properly, you should immediately remove it from your telephone line, as it may cause harm to the telephone network. If the telephone company notes a problem, they may temporarily discontinue service. When practical, they will notify you in advance of this disconnection. If advance notice is not feasible, you will be notified as soon as possible. When you are notified, you will be given the opportunity to correct the problem and informed of your right to file a complaint with the FCC. Contact your telephone company if you have any questions about your phone line. In the event repairs are ever needed on the Communicator, they should be performed by Mircom Technologies Ltd. or an authorized representative of Mircom Technologies Ltd. For information contact Mircom Technologies Ltd. at the address and phone numbers shown on the back page of this document.

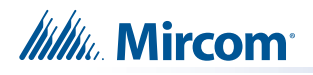

# 2.0 Introduction and Features

The DTC-300A-2 is a single board Digital Communicator (DACT) that can connect to any listed Fire Alarm Control Panel (FACP) and a PCS-100 Power Converter and Relay module. It can transmit Alarm, Supervisory, Waterflow Alarm, Common Trouble, AC power trouble and Battery Trouble information on two telephone lines to a Digital Alarm Communicator Receiver (DACR). The PCS-100 module which can be mounted within the same box, provides the power source for the 3G4010 Wireless Alarm Transmitter (when using a wireless service for Line 2).

#### Features:

- Scans up to 6 configurable input zones. The input zone type may be alarm, waterflow alarm, supervisory, trouble, AC trouble or Battery trouble.
- Reports to a DACR using Ademco Contact ID reporting protocols.
- The DTC-300A-2 has the ability of disconnecting the incoming and outgoing calls and capturing the line for transmission to the DACR.
- Provides telephone line monitoring and reports status via LED indication on-board.
- Provides LED indication for AC Power, Common Trouble, CPU Fail and Ground Fault.
- User configurable locally with on-board keypad and an optional CFG-300 Configuration Tool or using a UIMA and computer with serial port or USB. Remotely configurable via a personal computer, modem and telephone line connection.
- Provides event logs of 500 entries each to save events from local dialer or remote fire alarm panel. These logs can be reviewed locally with the CFG-300 Configuration Tool or remotely via modem.
- Provides DTC-300A trouble indication to the fire alarm panel.
- Requires 24V DC filtered or 24V DC Full Wave Rectified (FWR) power supply.

# **3.0** Mechanical Installation and Dimensions

The **DTC-300A-2** board is a single PCB assembly. It comes mounted in a 8.25" wide by 10" high by 1.5" deep box. There are four mounting holes, two at the top and two at the bottom. See Figure 1 below for mounting hole location and backbox dimensions. There are two conduit holes at the top and bottom of the box, and two conduit holes within the backbox.

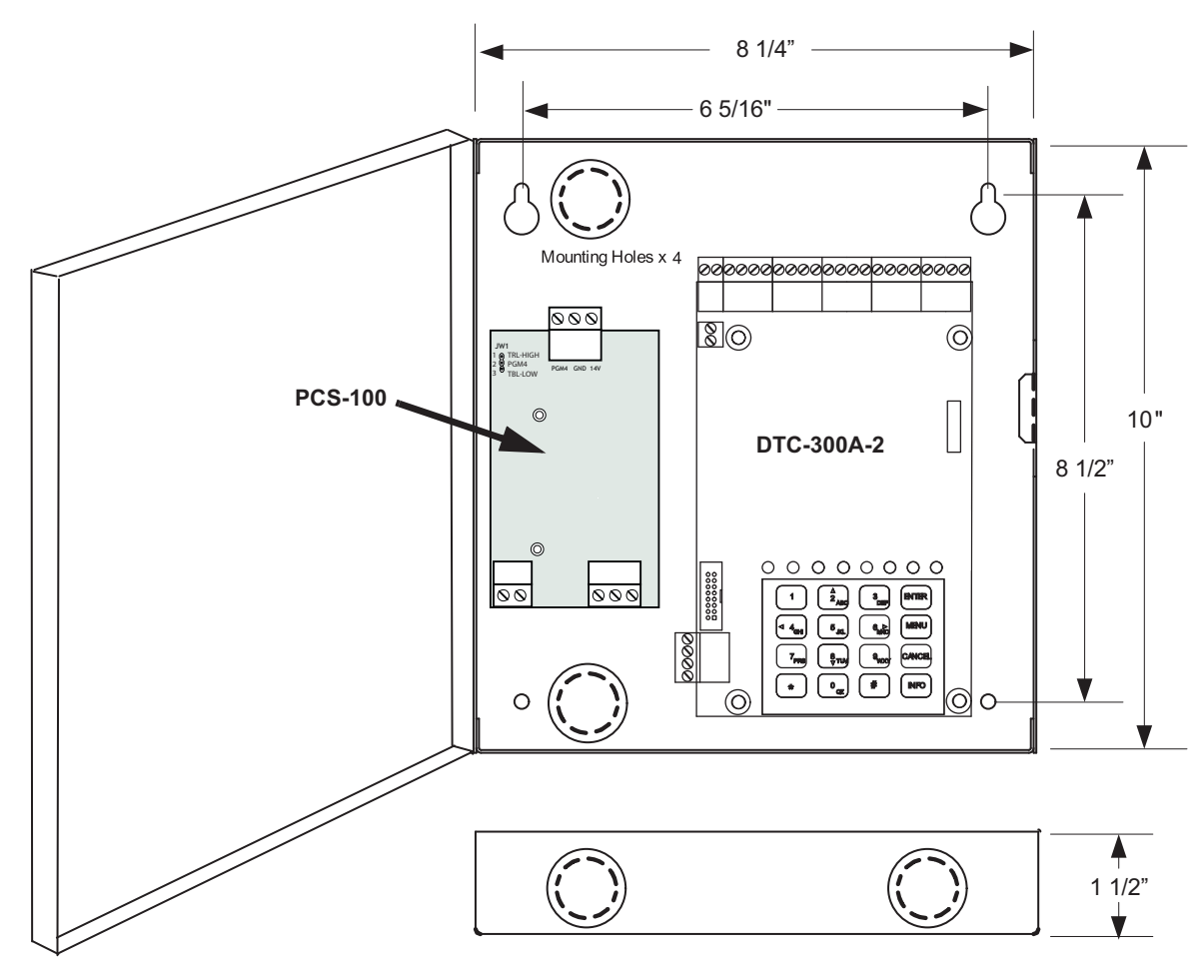

TOP AND BOTTOM

#### Figure 1 DTC-300A-2 Backbox Dimensions for Mounting

For a wireless second telephone line (Line 2), the PCS-100 Power Converter and Trouble Relay module is required. The PCS-100 is mounted on the left hand side of the DTC-300A-2 board with two mounting screws as shown in Figure 1 above.

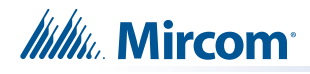

# 4.0 Connections and Settings

#### 4.1 DTC-300A-2 Main Board

There are FOUR jumpers on the DTC-300A-2 for operation/configuration purposes and 8 LEDs for status indication. Jumper JW1 is used to reset the default passcode. Jumper JW2 is required for <u>configuring</u> the DTC-300A-2. Jumper JW3 is used for enabling/disabling Ground Fault detection and JW4 is used to set the Trouble Relay. Refer to Figure 2 for the location of jumpers, cable connections, pushbutton and LEDs. Table 1 describes the connectors on the DTC-300A-2, Table 2 describes of the status LEDs, and Tables 3 and 4 provide information on the jumpers. The CFG-300 Configuration Tool is <u>optional</u> and used for configuration; its mounting is shown in Figure 2 below.

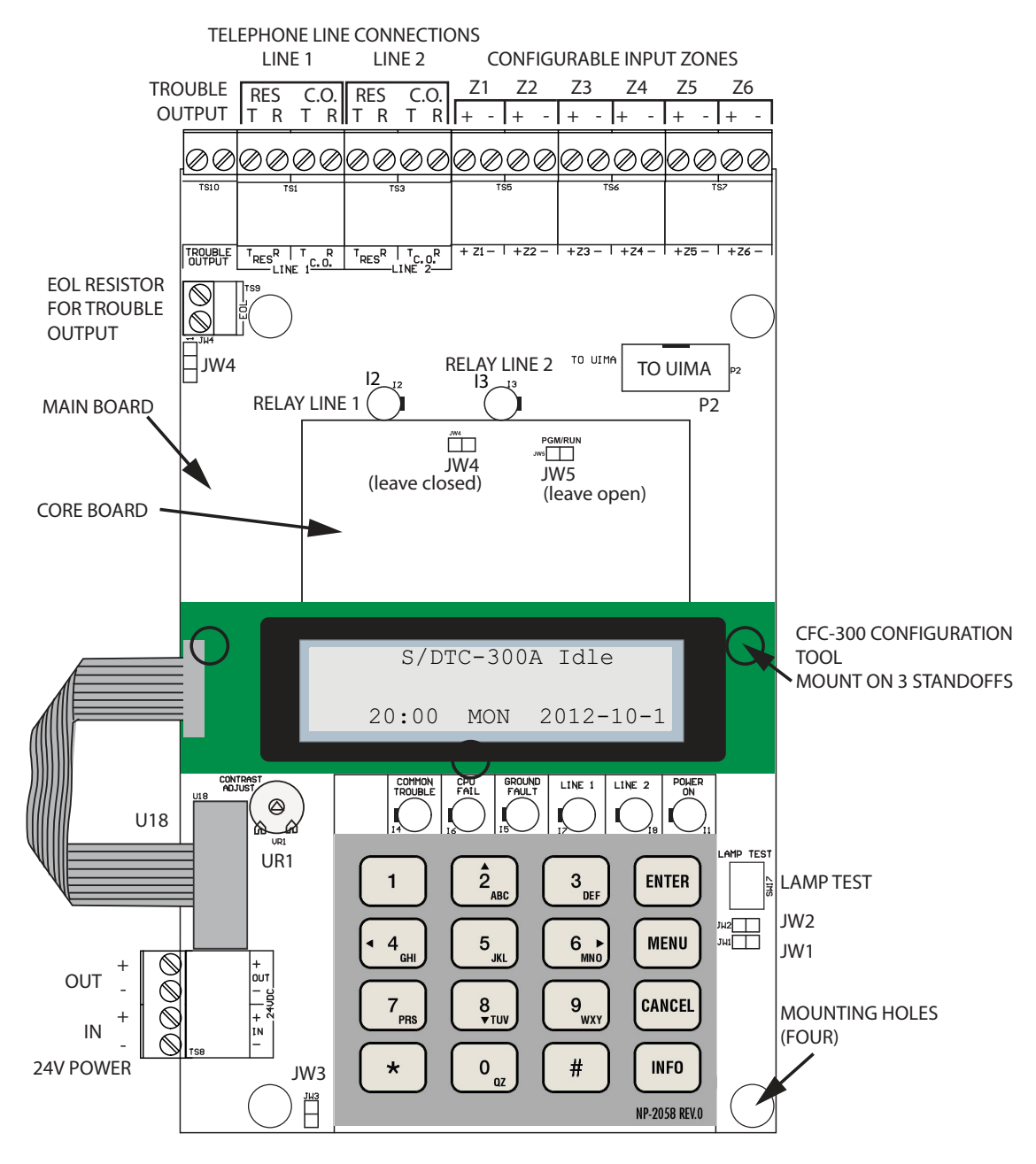

Figure 2 DTC-300A-2 Board Layout

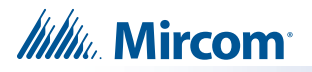

The following table lists all the LEDs located on the DTC-300A-2 board and states the function of each LED.

#### Table 1 Cable Connectors and Miscellaneous

| Cable Connector   | Function                                                          |
|-------------------|-------------------------------------------------------------------|
| P2                | RS-232C/RS-485 Connection for computer configuration.             |
| U18               | Connector for CFG-300 Configuration Tool                          |
| Lamp Test button  | Press and hold this button to test all the LEDs and LCD display   |
| UR1 Potentiometer | This potentiometer is for adjustment of the CFG-300 LCD contrast. |

#### Table 2 DTC-300A-2 List of LEDs and their Functions

| LEDs           | FUNCTION                                                                                                    |  |
|----------------|----------------------------------------------------------------------------------------------------|--|
| Relay Line 1   | Located below Line 1 terminal block. When Line 1 relay is energized, this green LED will illuminate steady.         |  |
| Relay Line 2   | Located below Line 2 terminal block. When Line 2 relay is energized, this green LED will illuminate steady.         |  |
| Common Trouble | Steady amber for any troubles on the DTC-300A-2 and/or the Fire Alarm panel.                                        |  |
| CPU Fail       | Steady amber for any on board CPU trouble.                                                                          |  |
| Ground Fault   | Steady amber for any ground faults on the DTC-300A-2 main board.                                                    |  |
| Line 1         | Telephone Line 1 status indicator LED; Red steady when the line is in use, Amber steady when there is a line fault. |  |
| Line 2         | Telephone Line 2 status indicator LED; Red steady when the line is in use, Amber steady when there is a line fault. |  |
| Power ON       | Green LED is ON steady when power is supplied to the board.                                                         |  |

#### Table 3 DTC-300A-2 List of Jumpers on Main Board

| JUMPER NUMBER | JUMPER FUNCTIONS                                                                                                    |
|---------------|----------------------------------------------------------------------------------------------------|
| JW1           | RESET PASSCODE: Default is normally open. TO RESET PASSCODE: Place jumper here and power down the DTC-300A-2 by disconnecting the 24V power source or power down the fire alarm panel (AC and Batteries), then power back up to revert to the default passcode. After the passcode is reset, remove the jumper.                                                                                           |
| JW2           | BLOCK REMOTE CONFIGURATION: Default is normally open to BLOCK remote configuration via modem, PC with a UIMA converter module or using the LCD and keypad at the DTC-300A-2. A trouble is initiated when the jumper is ON showing that the DTC-300A-2 is in configuration mode. Place jumper here to ALLOW any type of configuration. Remove jumper once configuration is complete, trouble will restore. |
| JW3           | GROUND FAULT DETECTION: Default has jumper pins normally shorted allowing ground fault detection on the DTC-300A-2. Leave jumper here for ground fault detection in compliance with ULC S559.                                                                                                    |
| JW4           | TROUBLE RELAY: Short pins 1 and 2 to select the TROUBLE OUTPUT relay contacts as normally closed(N.C.) or short pins 2 and 3 to select the TROUBLE OUTPUT relay contacts as normally open (N.O.). Default has pins 2 and 3 shorted, check fire alarm panel for proper setting required for the TROUBLE OUTPUT contacts.                                                                                   |

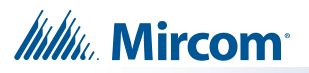

#### Table 4 List of Jumpers on Core Board

| JUMPER NUMBER | FUNCTIONS          |
|---------------|--------------------|
| JW4           | Leave closed (on). |
| JW5           | Leave open (off).  |

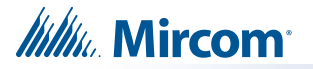

### 4.2 Power Converter and Trouble Relay Module (Model PCS-100)

The PCS-100 and a 3G4010 Wireless Alarm Communicator is required when using a wireless telephone line as a second line (Line 2). As per CAN/ULC S559 Equipment for Fire Signal Receiving Centres and Systems Standard for "non-interdependent passive communication systems" you must wire line 1 as a land line and line 2 as wireless using the PCS-100 and the 3G4010.

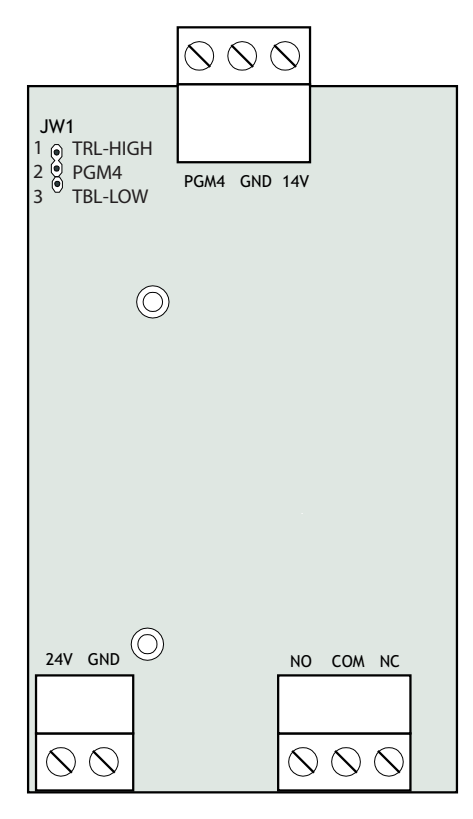

#### Figure 3 Power Converter and Trouble Relay module

The following hardware configuration must be performed before installing the PCS-100.

#### Table 5 PCS-100 Jumper Setting

| JW1 trouble on the high signal and the trouble relay is normally open. If the jump<br>is moved to the lower two pins 2 and 3, a trouble is detected on the low sign<br>and the trouble relay is normally closed. | iper<br>gnal |
|----------------------------------------------------------------------------------------------------|--------------|
|----------------------------------------------------------------------------------------------------|--------------|

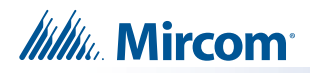

# 5.0 Field Wiring

### 5.1 DTC-300A-2 Main Board Telephone Wiring

Wire the two telephone lines to RJ31X Connector terminals as shown in Figure 4 below. The DTC-300A-2 telephone line terminals are located on the top left hand corner of the board.

Note: For a cellular or wireless service, use the Line 2 interface connection.

Most Authorities Having Jurisdiction (AHJ) do not allow the connection of premise telephones. See "Specifications" on page 41 for more information.

All interconnection wiring to the transmitter must be in the same room, must be less than 18 m long and shall be run in metal conduit.

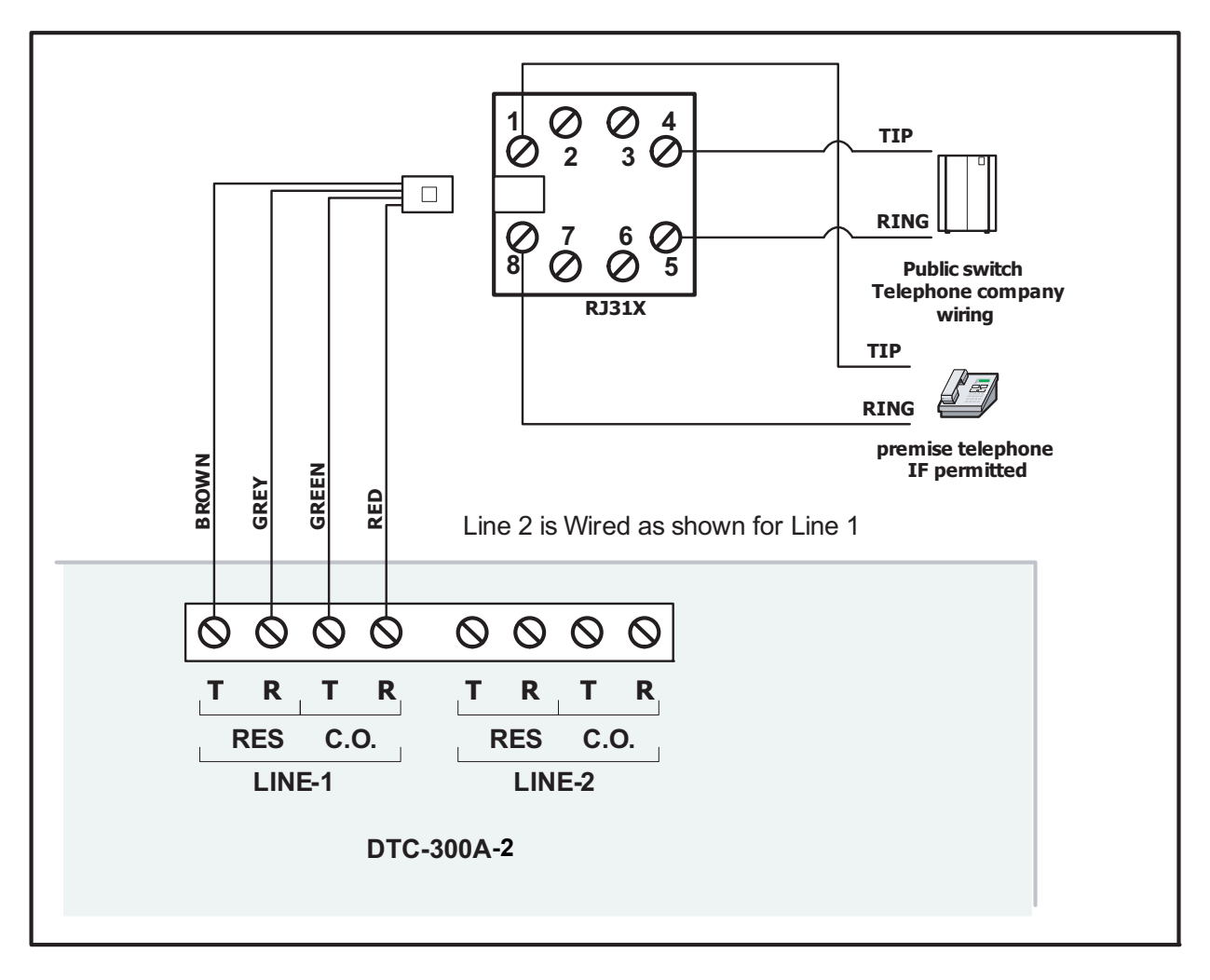

Figure 4 Telephone Line Wiring Diagram

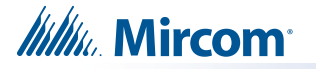

#### 5.2 DTC-300A-2 Main Board Input Zone Wiring

There are terminals for six input zones. Zones 1 to 6 are configurable. The default zone settings are as follows:

| ZONE | DEFAULT FUNCTION         |
|------|--------------------------|
| Z1   | Common Alarm Input       |
| Z2   | Common Supervisory Input |
| Z3   | Common Trouble Input     |
| Z4   | Waterflow Alarm          |
| Z5   | AC Power Trouble Input   |
| Z6   | Battery Trouble Input    |

Table 6 Zone Default Functions

Input zones 1 through 6 can be connected to the form C relay contact outputs of an associated Fire Alarm panel. These relay outputs show the status of the Fire Alarm panel as Alarm, Supervisory, Waterflow Alarm, Common Trouble, AC Power Fail Trouble and Battery Trouble. Each input zone is supervised by an 820 ohms End of Line Resistor or equivalent MP-820R/W which is a resistor on a white or red plate.

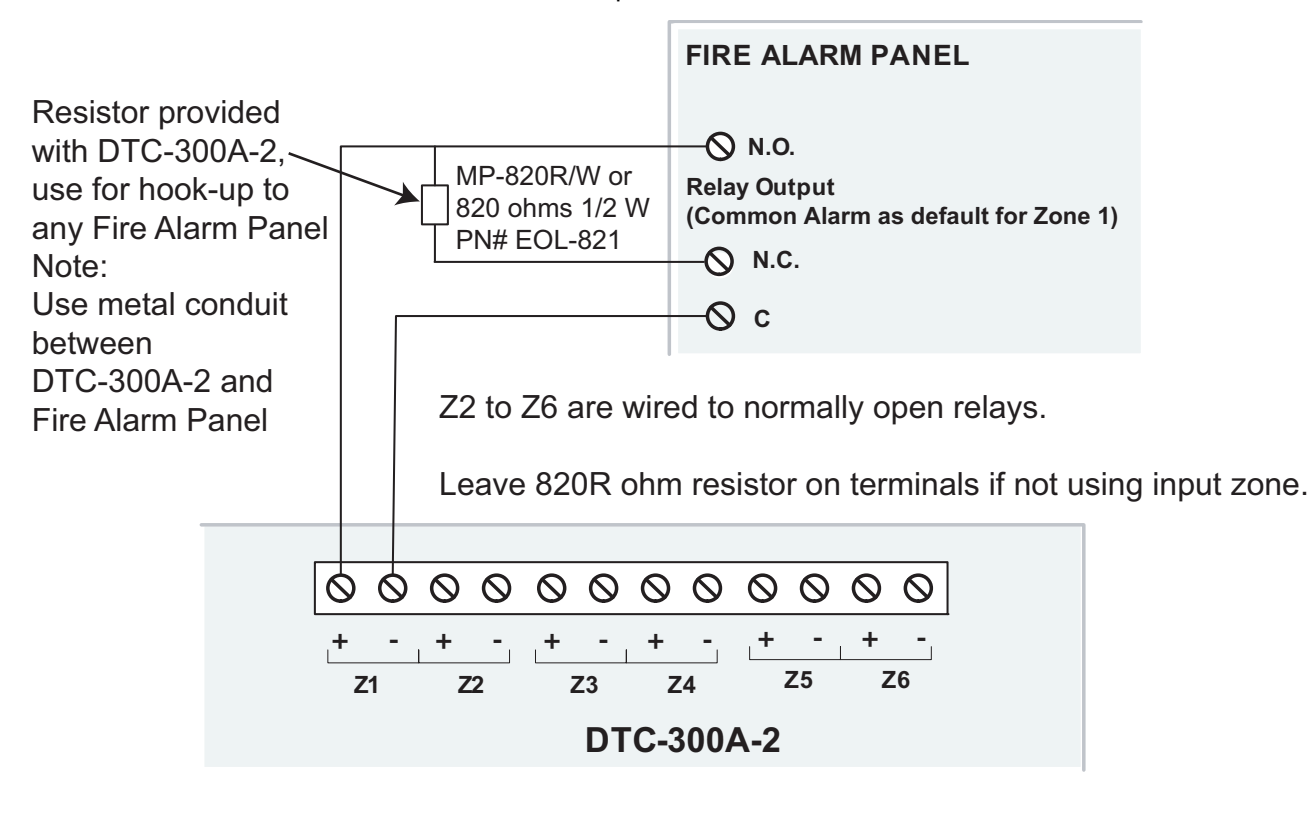

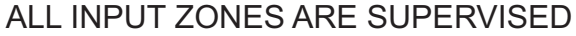

Figure 5 DTC-300A-2 Zone Wiring

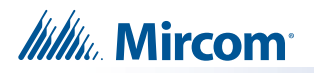

| Wire gauge | Maximum wiring run to last device |        |
|------------|-----------------------------------|--------|
| AWG        | Feet                              | Meters |
| 22         | 2990                              | 910    |
| 20         | 4760                              | 1450   |
| 18         | 7560                              | 2300   |
| 16         | 12000                             | 3600   |
| 14         | 19000                             | 5800   |
| 12         | 30400                             | 9200   |

#### Table 7 DTC-300A-2 Zone Wiring Chart

i

**Note:** Maximum loop resistance should not exceed 100 ohms.

Maximum capacitance of 0.5 µF total on each zone.

#### 5.3 Trouble Output Wiring

The trouble output is wired to a Fire Alarm Trouble Only monitor zone. This is done to monitor the DTC-300A-2. The E.O.L resistor required for this zone is to be placed on the terminals marked E.O.L. below the Trouble Output. The value of the E.O.L. resistor depends on the FACP used. For the Mircom FACP, use 3K9 ohms. The Trouble Output terminals are dry contacts. Use JW4 to select either normally closed (pins 1 and 2) or normally open (pins 2 and 3).

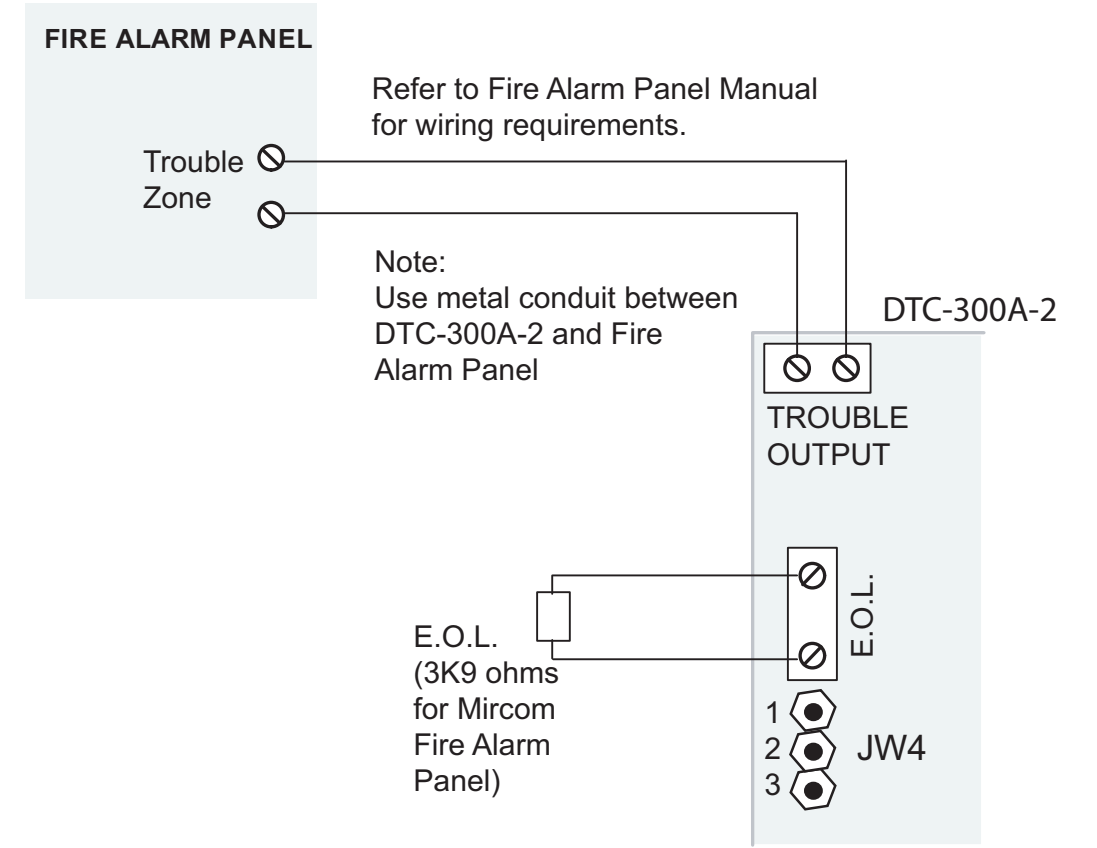

#### Figure 6 DTC-300A-2 Trouble Output Wiring.

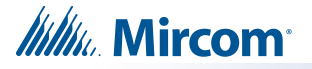

#### 5.4 Power Supply Wiring

The DTC-300A-2 requires power from a 24V DC regulated or 24V DC FWR supply. Connect to terminals marked 24V DC IN, positive and negative. If used, the PCS-100 Power Converter and Relay converts the 24V to provide the 14V required by the 3G4010 Wireless Alarm Communicator.

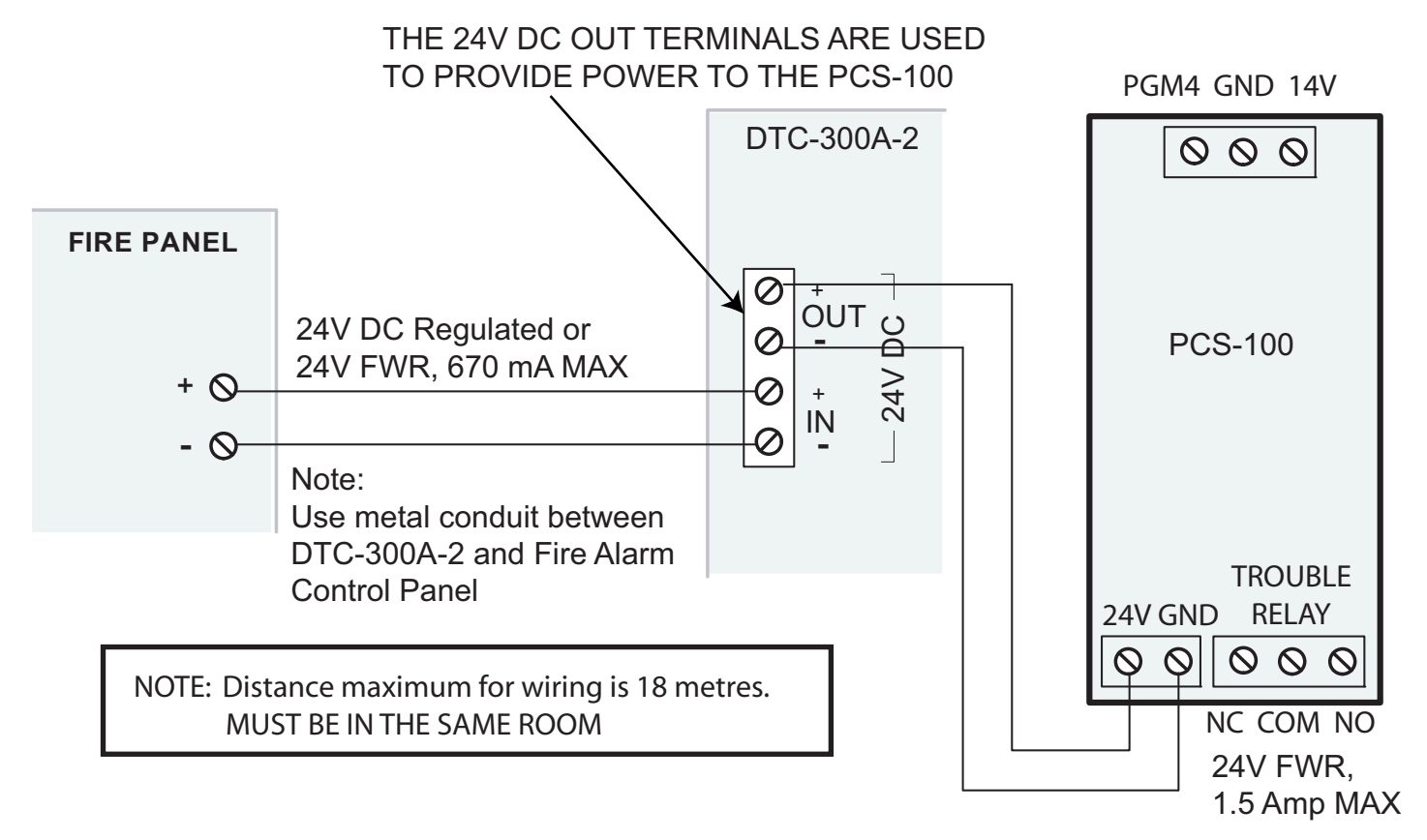

#### Figure 7 DTC-300A-2 24V Power Supply Wiring

Use wire gauge for power supply wiring as specified per Table 6 below

#### Table 8 Power Supply Wiring Chart

| Wire gauge | Maximum wiring run to last device |        |
|------------|-----------------------------------|--------|
| AWG        | Feet                              | Meters |
| 22         | 2530                              | 770    |
| 20         | 3940                              | 1200   |
| 18         | 5910                              | 1800   |

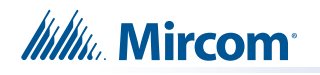

### 5.5 Wireless Alarm Communicator 3G4010 Wiring

If Line 2 is wireless, then a PCS-100 and the 3G4010 are required. The 3G4010 is wired as shown below:

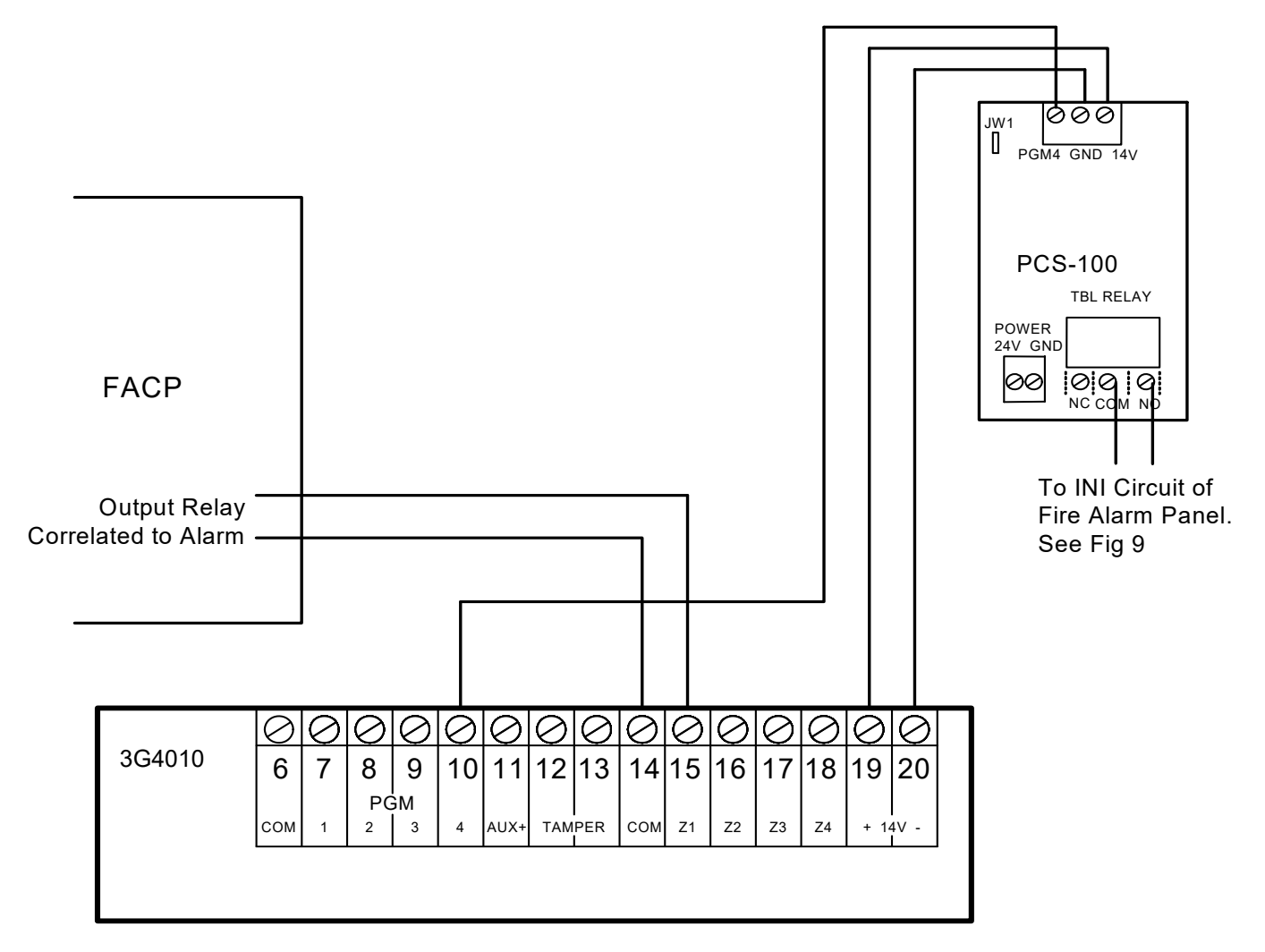

Figure 8 3G4010 Connection to Fire Alarm Panel and DTC-300A-2 Diagram

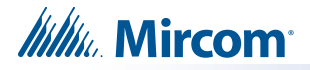

### 5.6 Typical Installation Wiring

Below is a typical installation when Line 2 is wireless and a PCS-100 and 3G4010 are required.

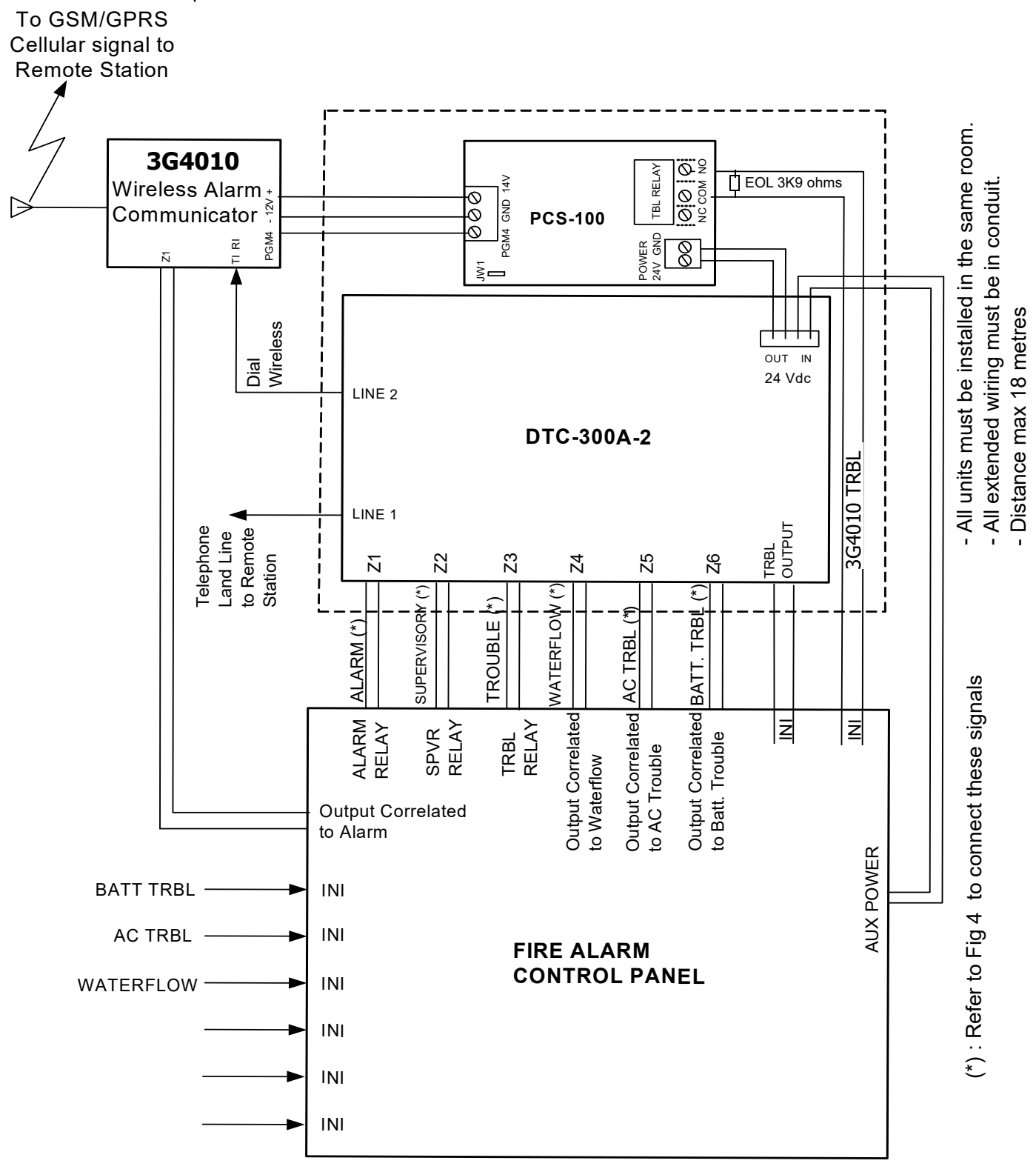

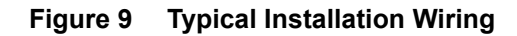

# 6.0 Power Up Procedures

- 1. The DTC-300A-2 should be securely mounted on a wall. Make sure ground wire is connected.
- 2. Check that the telephone lines are connected as shown in Figure 4 or Figure 9.
- 3. Connect the optional CFG-300 Configuration Tool to the U18 connector and place over the mounting studs on the DTC-300A-2 above the key pad and secure. This CFG-300 Configuration Tool can be removed once configuration has been completed.
- 4. Power up the Fire Alarm Panel and the message on the CFG-300 Configuration Tool should be:

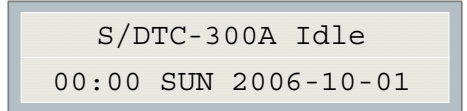

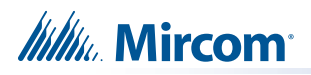

# 7.0 Basic Operation and Supervision

The DTC-300A-2 is able to supervise up to 6 local configurable input zones. Once the input zone is active (short condition), the corresponding event with input zone number will be reported to the monitoring station. If the input zone is open, a corresponding circuit trouble with input zone number will be reported. Each input zone can be defined as Alarm, Supervisory, Trouble, Waterflow, AC Power Trouble or Battery Trouble.

The DTC-300A-2 is capable of reporting multiple events to a single account number, within a single call session. For a single event not yet reported, up to 4 retries will be made within a single call attempt. A failure to report to either or both accounts will generate corresponding events that will be queued for reporting. Once the DTC-300A-2 fails to report on all telephone lines, it stops retrying, but an Alarm Event, Manual Test or 24-hour periodic test, 12-hour periodic test, or 6-hour periodic test will force the DTC-300A-2 to seize the line and try reporting again. For two regular Telco telephone line connections, the DTC-300A-2 checks each line operation by reporting the 24-hour periodic test, 12-hour periodic test, or 6-hour periodic test result on Line #1 or Line #2 alternately.

The DTC-300A-2 continuously supervises the state of each of two connected Telco Lines at approximately 1 minute intervals. The regular line supervision includes DC voltage level validation and dial tone detection. Line supervision is skipped while (1) the dialer is busy reporting, (2) the modem is working or (3) there is ringing on the line. If the line supervision fails, a Line #1 or Line #2 Trouble will be reported after a 30 second verification. Once the line has been restored, a Line Trouble Restore will be reported.

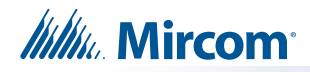

# 8.0 Configuration Set-up

There are 3 ways of configuring the DTC-300A-2.

- 1. Locally with the on-board keypad and CFG-300 Configuration Tool.
- 2. Locally with a Personal Computer via the RS-232 connection, a UIMA and Mircom Software MSW-012.
- 3. Remotely with a computer, modem, UIMA and Mircom Software MSW-012.

### 8.1 Configuration via On-Board Keypad

- 1. Connect 24V DC power supply and zone inputs from the DTC-300A-2 to the fire alarm panel.
- 2. Hook up the CFG-300 Configuration Tool ribbon cable to U18 on the DTC-300A-2 board.
- 3. Hook up the telephone lines and telephone as shown in Figure 4.
- 4. Power up the fire alarm panel and the message of the CFG-300 Configuration Tool should be:

S/DTC-300A Idle 00:00 SUN 2006-10-01

5. Place jumper on JW2, located in the bottom right hand corner of the DTC-300A-2 board (this will generate a trouble on the DTC-300A-2 and report this to the receiver). Press Menu on the keypad to enter the configuration menu and configure the DTC-300A-2. The following screen will ask for the passcode.

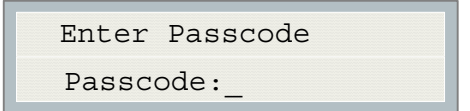

6. Enter the default passcode, 1111. Press Enter.

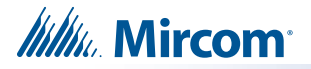

#### 8.2 Configuration via UIMA and Computer (Local)

- Set-up UIMA connection: the 10-pin cable connector of UIMA is connected to P2 on DTC-300A-2 board. A serial cable or USB cable is needed to connect the UIMA to the computer.
- 2. Place a jumper at JW2 on the DTC-300A-2 board to allow the configuration (a trouble is generated and reported to the receiver DACR).
- 3. Start the Mircom Software MSW-012 on the computer to configure the DTC-300A-2. Follow the instructions of MSW-012 menu to complete the configuration of the DTC-300A-2.
- 4. Remove jumper on JW2 after configuration is finished, otherwise a trouble will occur.

#### 8.3 Configuration via Modem and Computer (Remote)

- 1. Set-up the modem connection on the computer. Make sure the phone line is working properly.
- 2. Place a jumper at JW2 on the DTC-300A-2 board to allow the configuration (a trouble is generated and reported to the receiver DACR).
- Start the Mircom Software MSW-012 on the computer to configure the DTC-300A-2. Follow the instructions of MSW-012 menu to complete the configuration of the DTC-300A-2.
- 4. Remove jumper on JW2 after configuration is finished, otherwise a trouble will occur.

# 9.0 Keypad Configuration & Operation

The following shows the configuration at the DTC-300A-2 using the keypad and the CFG-300 Configuration Tool. The Mircom Digital Communicator is configured by connecting the cable of the **CFG-300 Configuration Tool** to the U18 connector on the DTC-300A-2 Main Board and placing the LCD over the 3 standoffs as shown in Figure 2.

**Note:** In order to configure the DTC-300A-2, place a jumper on JW2, remove once configuration is complete otherwise there will be a trouble.

**To access configuration mode press the Menu button on the keypad**. The CFG-300 LCD will display the Main Menu. The keypad on the DTC-300A-2 board and the CFG-300 is shown together in Figure 10, below.

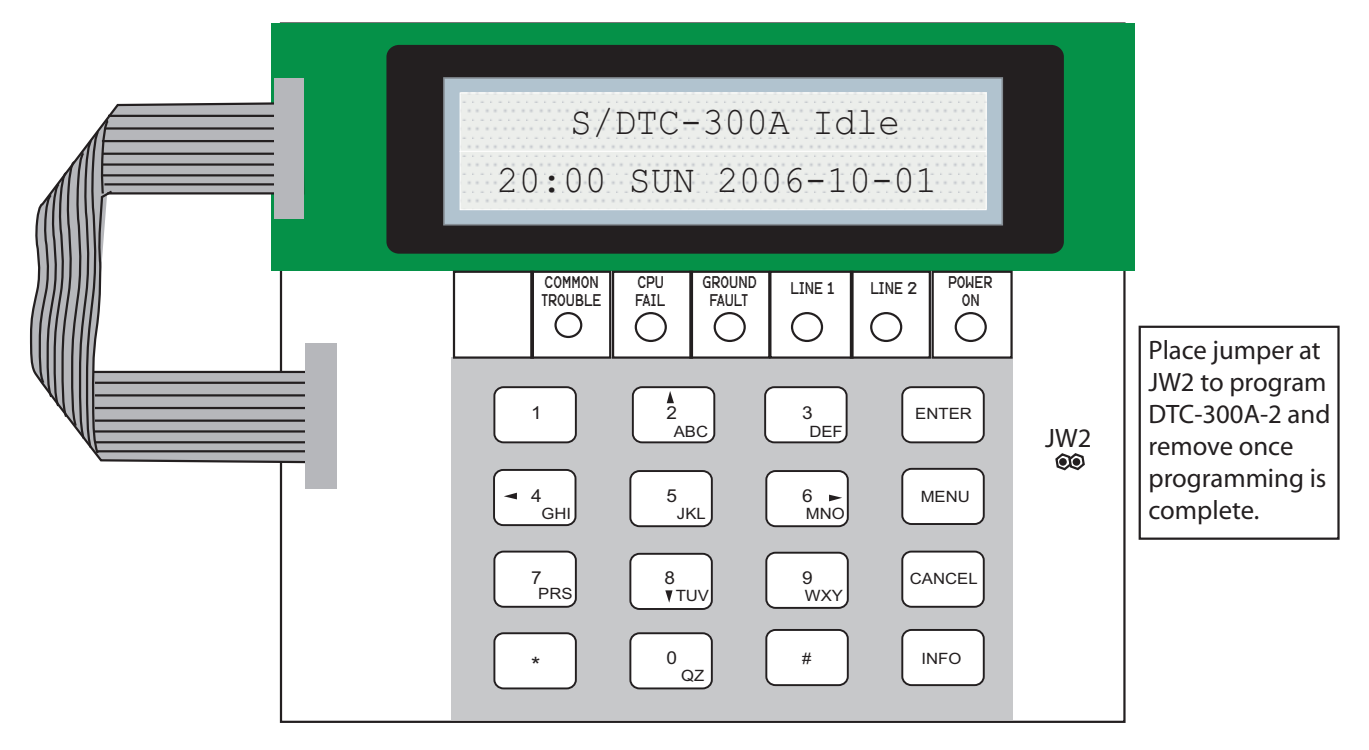

Figure 10 DTC-300A-2 Configuration

#### 9.1 Entering the Passcode

The programming section is passcode protected. The following image shows the message that is displayed to enter the passcode. The minimum number of digits allowed is four and the maximum allowable passcode is ten digits long; numerical values only. Press the "ENTER" key after entering the passcode. If the passcode is correct, it will take you to the main command menu. If the passcode is incorrect, the system will ask you to re-enter the passcode.

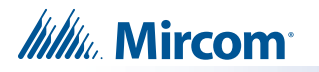

The system will be exhausted after three retries and will then take you back to the Normal message display. The default password is 1111.

| Enter | passcode |
|-------|----------|
|       |          |

After you select a feature item by pressing the "ENTER" key, use the "UP" and "DOWN" keys to move through the different features. Use the "LEFT" and "RIGHT" keys to change the values. **To confirm the changes press the "ENTER" key.** To go one level back press the "CANCEL" key.

### 9.2 Command Menu

The main command menu is pictured below. The first line of the LCD will always show "-Command Menu-", and the second line displays the different selections. Use the "UP" and "DOWN" keys to move through the menu, and press the "ENTER" key to make a selection. To exit from the main command menu, press "CANCEL" or select the "Exit" menu option and then press the "ENTER" key.

**Note:** Command Menu feature 9 and 10 can only be accessed if jumper JW2 is placed on the main board. See Table 3.

-Command Menu-1. View Event Log 2. Clear Event Log Test Dialer 3. 4. Config Info Version Info 5. Set Time 6. 7. Set Password 8. Default Config 9. Dialer Config 10. Input Config 11. Exit

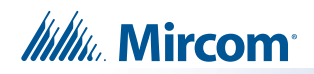

### 9.3 View Event Log (Command-Menu)

-View Event Logs-

- 1 Remote Log
- 2 Local Log

Use this function to select the log to view. Either the local or remote log. The remote log contains all events associated with the fire alarm panel. The local log contains all events associated with the DTC-300A-2. Each log can hold up to 500 events.

Select the type of log to view. Press the "ENTER" key. The system will then show the log chosen.

Pressing the "INFO" key provides more information about the displayed event. The illustration below provides an example of how the "INFO" key works.

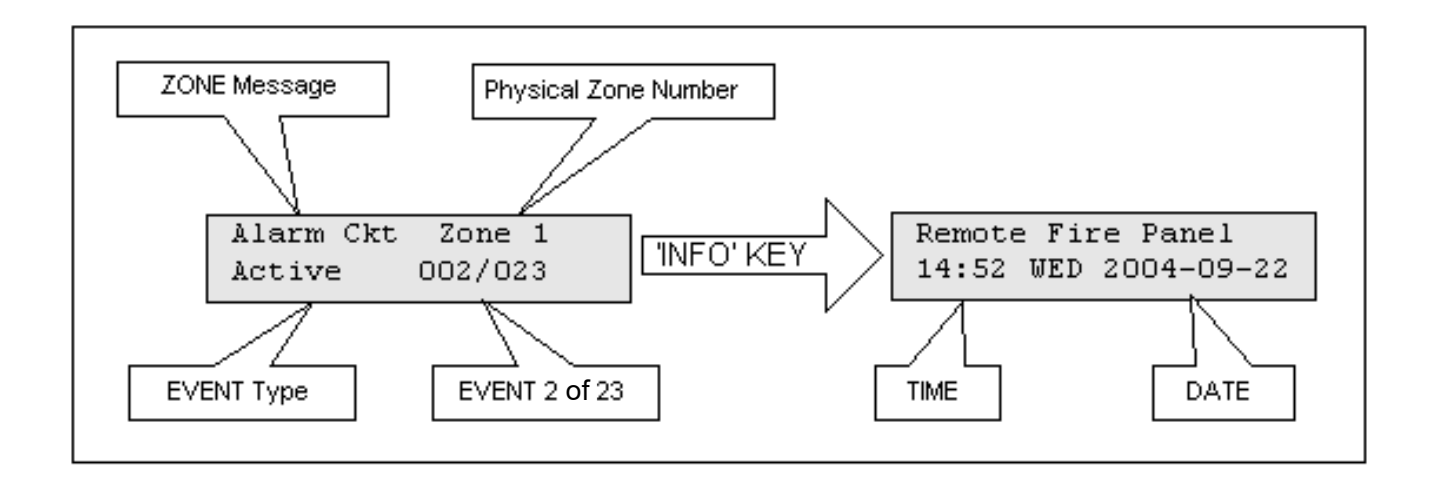

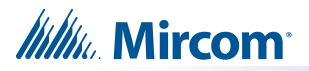

There are a maximum of 500 recent events saved in the event log. If the number of events goes beyond 500, all new incoming events will be ignored.

### 9.4 Clear Event Log (Command-Menu)

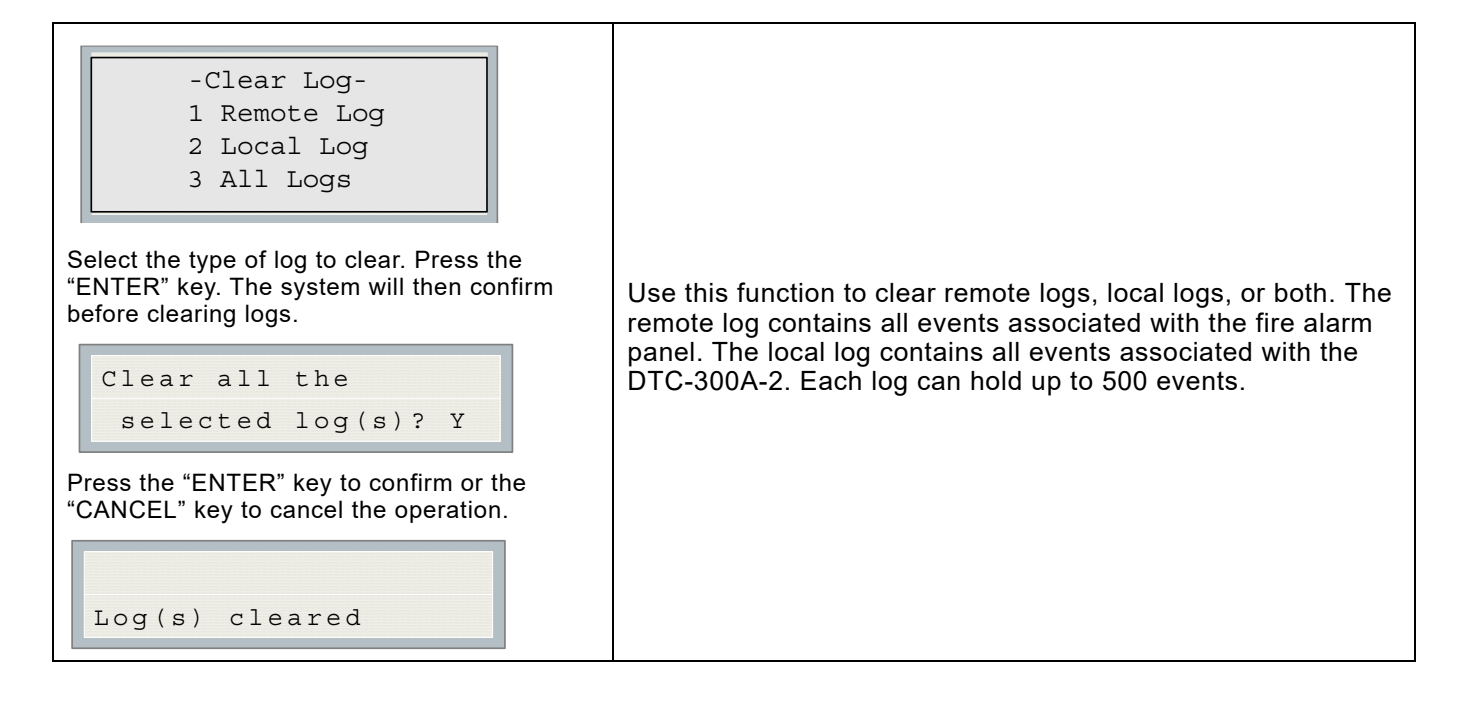

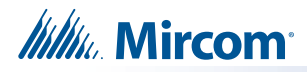

### 9.5 Test Dialer (Command-Menu)

- -Dialer Test-
- 1. L#1 Manual test
- 2. L#2 Manual test
- 3. Reset Dialer

| 1.L#1 Manual test | Press Enter to test Line #1. Press Cancel to exit<br>this menu. For a description of test messages.<br>See Dialer Test Messages below.                                                            |
|-------------------|----------------------------------------------------------------------------------------------------|
| 2.L#2 Manual test | Press Enter to test Line #2. Press Cancel to exit<br>this menu. For a description of test messages.<br>See Dialer Test Messages below.                                                            |
| 3.Reset Dialer    | This feature flushes all reportable events from<br>the buffer, clears all dialer troubles and resets<br>the dialer operation. Press Enter to reset the<br>dialer. Press Cancel to exit this menu. |

#### 9.5.1 Dialer Test Messages

The following messages will display during the test processes of Lines #1 and #2. The messages that will appear depend on the status of the dialer and the test results that are found.

| Dialer idle now      | The dialer is checking the line for voltage. This message automatically displays when Manual Test is selected.     |
|----------------------|----------------------------------------------------------------------------------------------------|
| No DC Volt           | No DC line voltage. The line is dead or no phone line is connected or the phone line operates at abnormal voltage. |
| Waiting for Dialtone | The dialer is waiting for a dial tone.                                                                             |
| Failed: No Dialtone  | This message may indicate a noisy telephone<br>line.                                                               |
| Dialing Receiver Now | The dial tone was detected and telephone number dialing is in process.                                             |
| No DTMF tone         | This message indicates that the dialer failed to send a DTMF tone.                                                 |

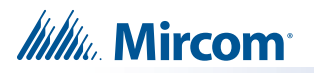

| Waiting for Acktone | Waiting for availability of the receiver. The receiver confirms the availability by sending an Ack tone.                                 |
|---------------------|----------------------------------------------------------------------------------------------------|
| Failed No Acktone   | Dialer failed to detect Ack tone. This message indicates that either the telephone number may be wrong or the receiver is not available. |
| Reporting Event Now | Sending events to the receiver.                                                                                                    |
| Waiting for Kissoff | The dialer is waiting for the Kissoff tone. The Kissoff tone indicates that the receiver has received the event reports.                 |
| No Kissoff          | No Kissoff means dialer did not detect Kissoff tone.                                                                                     |
| Passed: Manual test | The line passed the test; everything is OK.                                                                                              |

### 9.6 Config Info (Command-Menu)

| Configuration type:<br>Factory default<br>Press down arrow key to see more information. | Configuration type will show how the panel was configured.<br>"Factory default" means the panel has not been configured, it<br>is as it came from the factory. "Front Panel" means it was<br>configured at the panel. "Serial Port" means the configuration<br>was done from a computer through the serial port. "Modem"<br>means the configuration was completed remotely through a<br>modem. |
|-----------------------------------------------------------------------------------------|----------------------------------------------------------------------------------------------------|
| Job Name:<br>No job loaded                                                              | If you upload a job configuration to the panel using the PC configuration utility, the job name will appear on this screen. The job name can be up to a maximum of 20 characters.                                                                                                    |
| Technician ID:<br>Unknown<br>Press down arrow key for further info                      | If you upload a job configuration to the panel using the PC configuration utility, the technician's name (ID) will appear on this screen. The technician ID can be up to a maximum of 10 characters.                                                                                                    |
| Cfg. Date and Time:<br>hh:mm day year:mm:dd<br>Press down arrow key for further info    | Configuration date and time will appear for all means of configuration, thus revealing date and time configuration was last changed.                                                                                                    |

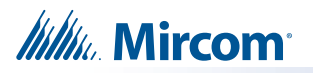

| Cfg. | Tool  | S/W | Vers.: |
|------|-------|-----|--------|
| Vers | ion·x | x x | x      |

This specifies the configuration tool version. It will display 0.0.0.0 if no PC configurator has been used.

### 9.7 Version Info

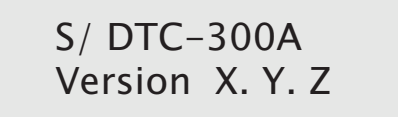

The first line shows the model number and panel type and the second line shows the software version number. The version of the software is read as Major.Minor.Revision.

### 9.8 Set Time (Command-Menu)

| 1 | Day | light | Save |
|---|-----|-------|------|

- 2 Time Clock
- 3 Compensation

| Command Menu/Set Time<br><b>1. Daylight saving time</b><br>Daylight Saving<br>[X] DISABLE        | [X] DISABLE ->Default<br>[ ] ENABLE | Use this function to enable daylight savings time.                                                                                                    |
|--------------------------------------------------------------------------------------------------|-------------------------------------|----------------------------------------------------------------------------------------------------|
| Command Menu/Time Clock<br>2. Set time and date<br>HH: MM WKD YYYY-MM-DD<br>00:00 MON 2000-01-01 | Default<br>00:00 MON 2000-01-01     | Use this function to set the<br>time and date. Use the<br>"LEFT" and "RIGHT" keys to<br>move the cursor to the<br>desired location in the display<br>and use the "UP" and<br>"DOWN" keys to increase or<br>decrease the values. Press<br>the "ENTER" key to accept<br>the changes and the<br>"CANCEL" key to ignore the<br>changes. <b>Note:</b> time is in 24hr<br>format |

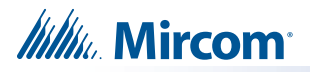

| Command Menu/Time Clock                                                               |                                                             |                                                                                                    |
|---------------------------------------------------------------------------------------|-------------------------------------------------------------|----------------------------------------------------------------------------------------------------|
| Daily Compensation:<br>Once the compensation value is entered the<br>display will be: | Compensation value can<br>range from -15 to +15<br>seconds. | Use the up down arrow keys<br>to select daily compensation<br>value and press ENTER. For<br>a fast clock adjust negatively.<br>For a slow clock adjust<br>positively. For example: for a<br>clock which runs 5 minutes a |
| Daily Compensation:                                                                   |                                                             | fast select -10 seconds.                                                                                                    |
| Panel Config Updated                                                                  |                                                             |                                                                                                    |

### 9.9 Set Password (Command-Menu)

| Command Menu/Set Password                                                                          |                 |                                                                                     |
|----------------------------------------------------------------------------------------------------|-----------------|-------------------------------------------------------------------------------------|
| Enter new passcode [ ]                                                                             |                 |                                                                                     |
| Re-enter passcode [ ]                                                                              |                 | Use this function to change                                                         |
| If the passcode does not match, the following message appears and the system exit to the main menu | 1111 -> Default | the passcode. The minimum<br>number of digits is 4 and the<br>maximum number is 10. |
| invalid passcode                                                                                   |                 | ONLY numeric digits are allowed.                                                    |
| If the passcode is OK the following message appears and exits to the main menu                     |                 |                                                                                     |
| Passcode updated                                                                                   |                 |                                                                                     |

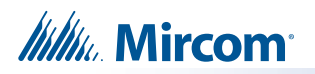

### 9.10 Default Config (Command-Menu)

| -       |              |        |
|---------|--------------|--------|
| Command | Menu/Default | Config |

| Load the default<br>settings? Y                                                                                  |                                                                                                    |
|----------------------------------------------------------------------------------------------------|----------------------------------------------------------------------------------------------------|
|                                                                                                    | Use this function to load the default configuration in the panel.                                                 |
| Press "UP" and "DOWN" to select between Y/<br>N. if "ENTER" is pressed the default<br>configuration is restored. | <b>Warning:</b> By loading default configuration all the previously programmed configuration is lost permanently. |
| Default settings<br>have been loaded                                                                             |                                                                                                    |

### 9.11 Dialer Config (Command-Menu)

Press the Menu key on the keypad of the DTC-300A-2 board to configure the DTC-300A-2. The following illustration shows the dialer configuration menu. Each item in this menu is described below in detail. Use the Up and Down keys to scroll through the menu and press the Enter key to make a selection. To exit from the menu, select the Exit menu option and then press either the Enter or Cancel key. Once a menu feature has been selected, use the Left and Right keys to change values or the numerical keys to enter account numbers.

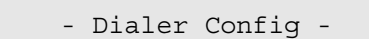

- 1 Account Info
- 2 Telephone Line
- 3 Report Options
- 4 Time Parameter
- 5 Enable/Disable
- 6 Ring Detection

9.11.1 Account Info Menu

| - | Account Info - |
|---|----------------|
| 1 | Account#1 ID   |
| 2 | Account#1 Tel  |
| 3 | Accnt#1 Format |
| 4 | Account#2 ID   |
| 5 | Account#2 Tel  |
| 6 | Accnt#2 Format |

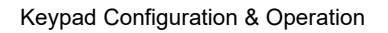

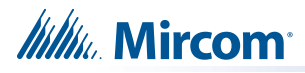

| Command Menu/Dialer Config/Account Info 1.Account# 1 Identification Account#1 ID: 123456                            | 123456->Default                                                          | Use this function to set the Account ID for<br>the monitoring station to which the dialer<br>reports events. The maximum number of<br>digits allowed is six. For contact ID, only<br>the first four digits are used; the last two<br>are truncated.<br>If you are using the Contact ID protocol,<br>the allowed digits for the account ID are<br>simple digits 0 to 9 and hexadecimal<br>digits A to F. The SIA protocol only allows<br>digits 0 to 9.<br>To enter hexadecimal digits, press the<br>INFO button. The letter "A" will appear. To<br>scroll through the rest of the letters, press<br>INFO repeatedly. Press # key to move the<br>cursor to the right or press * key to move<br>it to the left. |
|----------------------------------------------------------------------------------------------------|--------------------------------------------------------------------------|----------------------------------------------------------------------------------------------------|
| Command Menu/Dialer Config/Account Info<br>2.Account#1 Telephone Number<br>Account#1 Telnum:<br>101                 | 101 ->Default                                                            | Use this function to set the telephone<br>number of the monitoring station. The<br>maximum number of digits allowed is 19<br>including commas "," and numerals. The<br>commas will be treated as 1 sec delay. To<br>enter a comma "," press the INFO button.<br>Press the # key to move the cursor to the<br>right or press the * key to move it to the<br>left. An example of a typical telephone<br>number is 9,,1234567008, 9 being the<br>dial out where required. 3G4010 requires<br>at least one number.                                                                                                    |
| Command Menu/Dialer Config/Account Info<br><b>3.Account#1 Reporting Format</b><br>ACCNT#1 Format:<br>[X] Contact ID | <pre>[X] CONTACT ID-<br/>Default [ ] SIA 300 Baud [ ] SIA 110 Baud</pre> | Set the reporting format that is<br>recognized or preferred by the monitoring<br>station. For ULC application with 3G4010,<br>the format must be CONTACT ID.                                                                                                    |
| Command Menu/Dialer Config/Account Info<br><b>4. Account# 2 Identification</b><br>Account#2 ID:<br>654321           | 654321->Default                                                          | Same as Account#1.<br>ULC RECOMMENDS THE SAME<br>ACCOUNT NUMBER FOR BOTH LINES.                                                                                                    |
| Command Menu/Dialer Config/Account Info<br><b>5.Account# 2 Telephone Number</b><br>Account#2 Telnum:<br>101         | 101 ->Default                                                            | Same as Account#1.                                                                                                    |

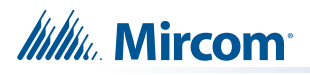

| Command Menu/Dialer Config/Account Info<br>6.Account# 2 Reporting Format | [X] ContactID->Default               |                    |
|--------------------------------------------------------------------------|--------------------------------------|--------------------|
| ACCNT#2 Format:<br>[X] Contact ID                                        | [ ] SIA 300 Baud<br>[ ] SIA 110 Baud | Same as Account#1. |

### 9.11.2 Telephone Line Menu

| - | Telephone Line - |  |
|---|------------------|--|
| 1 | Line1 Dialtype   |  |
| 2 | Line2 Dialtype   |  |
| 3 | Line1 Dialtone   |  |
| 4 | Line2 Dialtone   |  |
| 5 | Num of Retries   |  |

| Command Menu/Dialer-Confid/Telephone Line                                           |                                      |                                                                                                    |
|-------------------------------------------------------------------------------------|--------------------------------------|----------------------------------------------------------------------------------------------------|
| 1. Line#1 Dialing Type:<br>[X] DTMF Dial                                            | [X] DTMF Dial->Def<br>[ ] Pulse Dial | Set the dialing type for line #1<br>DTMF is the type recognized or<br>preferred by the telephone<br>company.                                                                                                    |
| Command Menu/Dialer-Config/Telephone Line                                           |                                      |                                                                                                    |
| 2. Line#2 Dialing Type<br>Line#2 Dialing Type:<br>[X] DTMF Dial                     | [X] DTMF Dial->Def<br>[ ] Pulse Dial | Same as Line#1.<br>3G4010 ONLY WORKS WITH<br>DTMF.                                                                                                    |
| 3. Line#1 Wait for Dial tone [X] ENABLE                                             | [X] ENABLE ->Default<br>[ ] DISABLE  | Use this function to let the system<br>know whether or not to wait for a<br>dial tone before dialing.                                                                                                    |
| 4.Line#2 wait for Dial tone Line#2 Wait Dialtone [X] ENABLE                         | [X] ENABLE ->Default<br>[ ] DISABLE  | Same as Line#1.                                                                                                    |
| Command Menu/Dialer-Config/Telephone Line 5.Number of retries Number of Retries: 06 | 06 ->Default                         | Set the number of retries for both<br>line#1 and line#2. This function<br>lets the dialer retry on either line<br>if it is busy or not available. If the<br>retry count expires, the panel<br>reports a line trouble. |

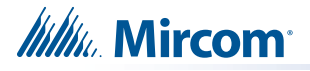

#### 9.11.3 3. Report Options Menu

- Report Options -1 Alarm Prio.
- 2 Trouble Prio.
- 3 Supv. Priority

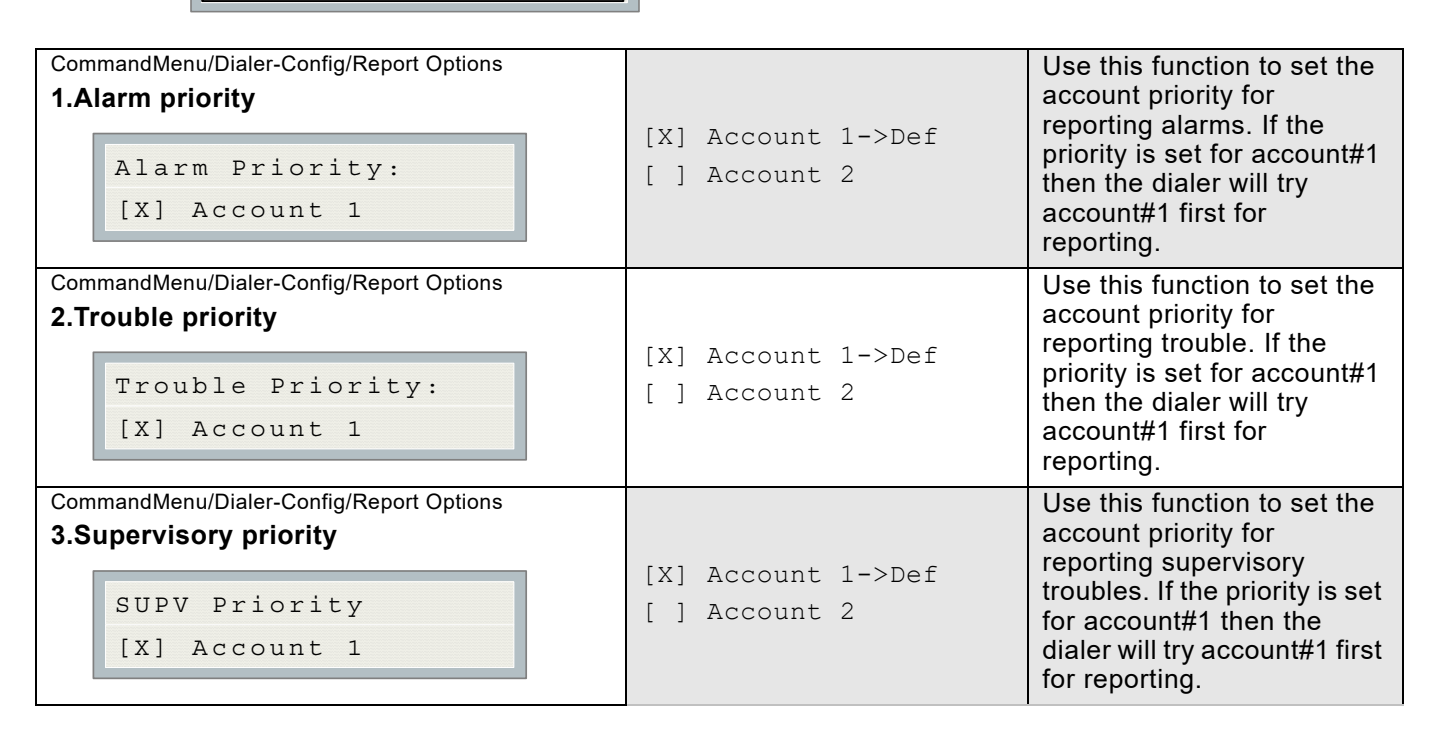

#### 9.11.4 Time Parameter Menu

| - | Time  | Par | am | eter- |
|---|-------|-----|----|-------|
| 1 | AC-LO | SS  | De | lay   |
| 2 | Cellp | hon | е  | Date  |
| 3 | Auto- | Tes | t  | Time  |

| 1.AC Loss delay<br>AC-Loss Delay(Hrs)<br>0 ->Default | Use this function to delay the<br>reporting of AC loss trouble on<br>the dialer for the programmed<br>time period. The sum of the AC<br>loss delays of the control panel<br>and the DTC-300A-2 shall not<br>exceed 3 hours as required by<br>ULC standard. |
|------------------------------------------------------|----------------------------------------------------------------------------------------------------|
|------------------------------------------------------|----------------------------------------------------------------------------------------------------|

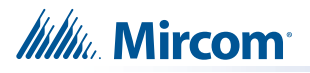

| Command Menu/Dialer-Config/Time Parameter<br>2.Cellular report date<br>Cellular Report Date<br>0 | 0 ->Default     | Use this menu to set the test<br>report date for the cell phone<br>setup. Set this menu to 0 if there<br>is no test reporting for a cell<br>phone, or if the phone line is a<br>regular line. Set this menu from<br>01 to 28 to schedule a test for<br>Line 2 on a certain day of the<br>month. See section 9.11.5 on<br>page 36 for more information.<br>When a cell phone service is<br>employed for the panel, it should<br>only be connected to telephone<br>line #2 CO interface. Also, the<br>dial tone detection feature of<br>Line 2 should be disabled for cell<br>phone application.                                                                                                    |
|--------------------------------------------------------------------------------------------------|-----------------|----------------------------------------------------------------------------------------------------|
| Command Menu/Dialer-Config/Time Parameter<br>3.Auto test time<br>Auto-Test Time<br>00:30         | 00:30 ->Default | Use this function to set the time<br>for the automatic test. When this<br>test is performed, the test report<br>is sent to the monitoring station.<br>This test must be performed at<br>least once a day. The time is in<br>24 hour format, which means<br>00:30 is 30 minutes after<br>midnight.<br>The Auto test time can be<br>configured to:<br>12:00 a.m. to 5:59 a.m.: test<br>every 24 hours<br>6:00 a.m. to 11:59 a.m.: test<br>every 6 hours<br>12:00 p.m. to 23:59 p.m.: test<br>every 12 hours<br>The test alternates between Line<br>1 and Line 2. See section 9.11.5<br>on page 36 for more information.<br>To minimize receiver congestion,<br>do not use the following test<br>times: 00:00, 01:55, 02:00 and<br>03:00. |

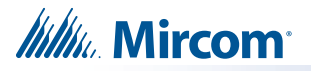

#### 9.11.5 Auto Test Time and Cellular Report Date

If the Cellular report date is set to 0, then the dialer alternates between Lines 1 and 2 when performing the automatic test. If the Cellular report date is not set to 0, then the automatic test is performed on Line 1 except on the Cellular report date, when it is performed on Line 2. See examples in the following table.

| Cellular Report Date | Auto Test Time | Line 1 Tested                                                                                       | Line 2 Tested                                                                   |
|----------------------|----------------|----------------------------------------------------------------------------------------------------|---------------------------------------------------------------------------------|
| 0                    | 00:30          | 12:30 a.m. every other day<br>(alternates with Line 2)                                              | 12:30 a.m. every other day<br>(alternates with Line 1)                          |
| 0                    | 6:00           | 6:00 a.m. and 6:00 p.m.                                                                             | 12:00 p.m. and 12:00 a.m.                                                       |
| 0                    | 12:00          | 12:00 p.m.                                                                                          | 12:00 a.m.                                                                      |
| 15                   | 00:30          | 12:30 a.m. every day<br>except on the 15th of the<br>month                                          | 12:30 a.m. on the 15th of the month                                             |
| 15                   | 6:00           | 6:00 a.m., 12:00 p.m., 6:00<br>p.m., and 12:00 a.m. every<br>day except on the 15th of<br>the month | 6:00 a.m., 12:00 p.m., 6:00<br>p.m., and 12:00 a.m. on<br>the 15th of the month |
| 15                   | 12:00          | 12:00 p.m. and 12:00 a.m.<br>every day except on the<br>15th of the month                           | 12:00 p.m. and 12:00 a.m.<br>on the 15th of the month                           |

#### 9.11.6 Dialer Enable/Disable

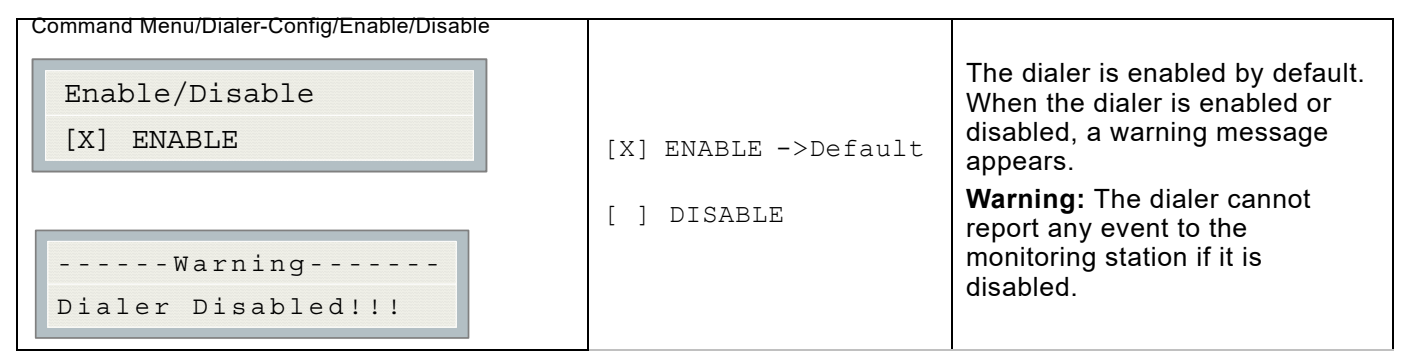

#### 9.11.7 Ring Detection

| Command Menu/Dialer-Config/Ring Detection |                                                  | Use this menu item to select the                                                                                                    |  |
|-------------------------------------------|--------------------------------------------------|----------------------------------------------------------------------------------------------------|--|
| -Ring Detect Number-<br>[X]5              | [ ] Disabled<br>[ ] 1<br>[ ] 2<br>[ ] 3<br>[ ] 4 | number of rings on which the<br>panel's modem will answer. The<br>default number of rings is five.<br>The maximum number of rings<br>you can define is eight.         |  |
|                                           | [X] 5->Default<br>[] 6<br>[] 7<br>[] 8           | If you select the "Disabled"<br>option, the modem will be<br>disabled and the panel will not<br>pick up the incoming call. Set up<br>"Disabled" for ULC applications. |  |

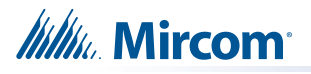

#### 9.12 Input Config

| - I | nput Zone Config- |  |
|-----|-------------------|--|
| 1   | Zone Type         |  |
| 2   | Zone Label        |  |

This menu is used to program the process type and label (name) for the six input zones.

#### 9.12.1 1. Zone Type

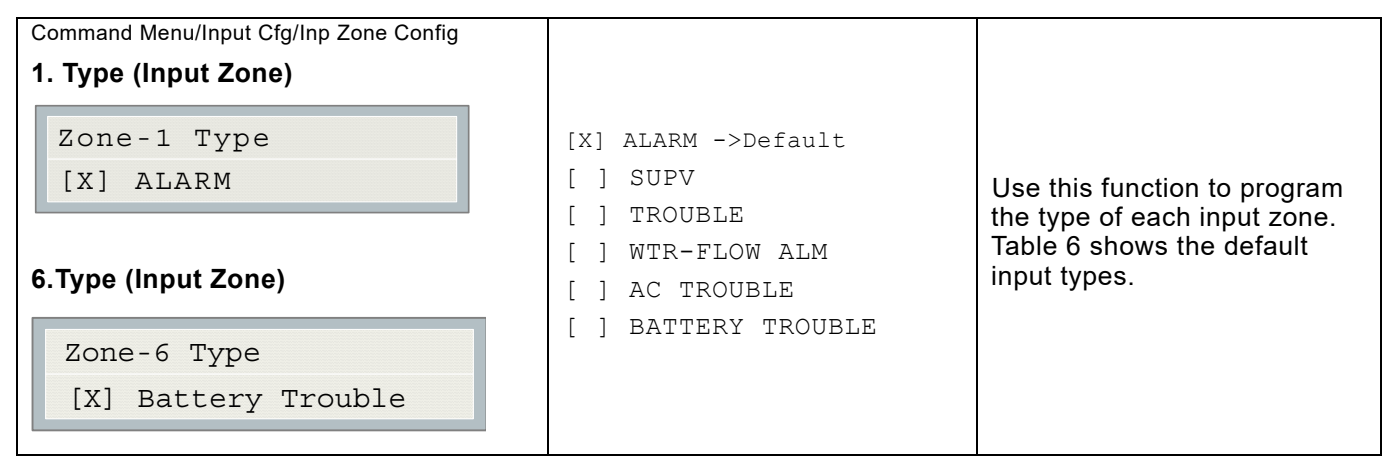

#### 9.12.2 2. Zone Name

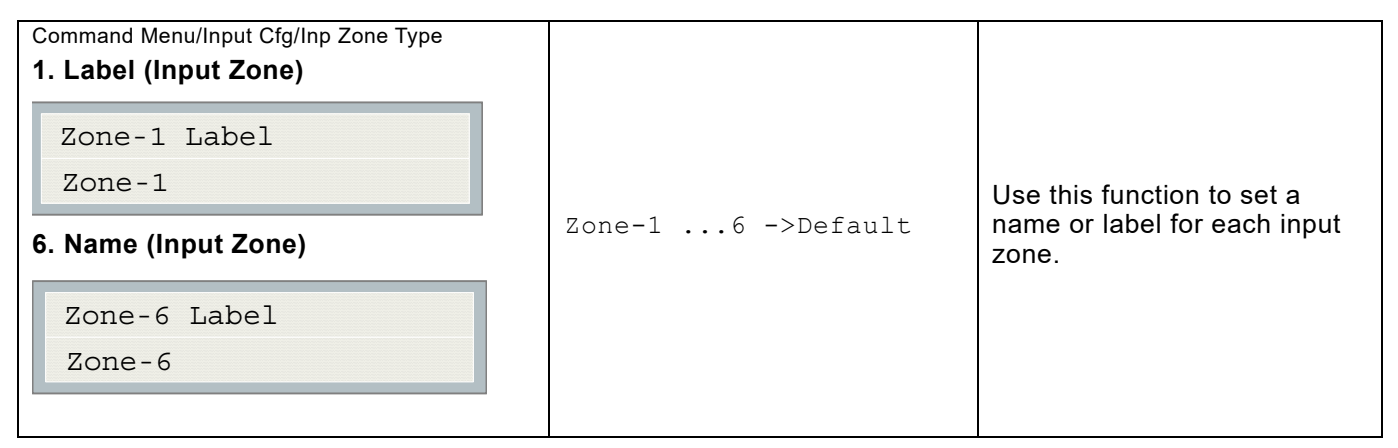

#### 9.13 Exit

Pressing "ENTER" after selecting "Exit" from the main menu will return the DTC-300A-2 to normal operation.

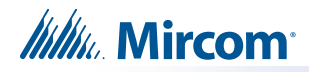

# **10.0** Ademco Contact ID

### 10.1 DTC-300A-2 Internal Events

| Event Description                           | Event Family | Qualifier | Code  | Group # | Contact # |
|---------------------------------------------|--------------|-----------|-------|---------|-----------|
| Phone Line #1 trouble detected              | Trouble      | New event | 1 351 | 00      | 000       |
| Phone Line #2 trouble detected              | Trouble      | New event | 1 352 | 00      | 000       |
| Phone Line #1 trouble restored              | Trouble      | Restore   | 3 351 | 00      | 000       |
| Phone Line #2 trouble restored              | Trouble      | Restore   | 3 352 | 00      | 000       |
| Failure to report to an Account             | Trouble      | New event | 1 354 | Acct #  | Acct #    |
| Report to an Account successful             | Trouble      | Restore   | 3 354 | Acct #  | Acct #    |
| RS-485 Communication Trouble                | Trouble      | New event | 1 350 | 00      | 485       |
| Periodic (24 hr) Test Event (NORMAL)        | Test         | New event | 1 602 | 00      | 000       |
| Periodic (24 hr) Test Event (OFF<br>NORMAL) | Test         | New event | 1 608 | 00      | 000       |
| Manually initiated dialer test              | Test         | New event | 1 601 | 00      | 000       |

### 10.2 DTC-300A-2 External Events

| Event Description                | Event Family | Qualifier | Code  | Group # | Contact # |
|----------------------------------|--------------|-----------|-------|---------|-----------|
| Zone Fire Alarm                  | Alarm        | New event | 1 110 | 00      | NNN       |
| Zone Fire Alarm restored         | Alarm        | Restore   | 3 110 | 00      | NNN       |
| Zone Trouble detected            | Trouble      | New event | 1 300 | 00      | NNN       |
| Zone Trouble restored            | Trouble      | Restore   | 3 300 | 00      | NNN       |
| Zone Supervisory condition       | Supervisory  | New event | 1 200 | 00      | NNN       |
| Zone Supervisory restored        | Supervisory  | Restore   | 3 200 | 00      | NNN       |
| Waterflow                        | Alarm        | New event | 1 113 | 00      | NNN       |
| Waterflow restored               | Alarm        | Restore   | 3 113 | 00      | NNN       |
| Indicating Zone Trouble          | Trouble      | New event | 1 320 | 00      | NNN       |
| Indicating Zone Trouble restored | Trouble      | Restore   | 3 320 | 00      | NNN       |
| General Alarm                    | Alarm        | New event | 1 140 | 00      | NNN       |
| General Alarm restored           | Alarm        | Restore   | 3 140 | 00      | NNN       |
| AC power lost                    | Trouble      | New event | 1 301 | 00      | 000       |
| AC power restored                | Trouble      | Restore   | 3 301 | 00      | 000       |

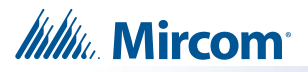

| Battery Low           | Trouble | New event | 1 302 | 00 | 000 |
|-----------------------|---------|-----------|-------|----|-----|
| Battery Low restored  | Trouble | Restore   | 3 302 | 00 | 000 |
| Ground Fault          | Trouble | New event | 1 310 | 00 | 000 |
| Ground Fault restored | Trouble | Restore   | 3 310 | 00 | 000 |

NNN-Refers to Sensor number for zone causing event.

# **11.0** Security Industry Association DCS

### 11.1 DTC-300A-2 Internal Events

| Event Description                        | Event Family | Qualifier | SIA Event<br>Code | Parameter |
|------------------------------------------|--------------|-----------|-------------------|-----------|
| Phone Line #1 trouble detected           | Trouble      | New event | LT                | 001       |
| Phone Line #2 trouble detected           | Trouble      | New event | LT                | 002       |
| Phone Line #1 trouble restored           | Trouble      | Restore   | LR                | 001       |
| Phone Line #2 trouble restored           | Trouble      | Restore   | LR                | 002       |
| Failure to report to an Account          | Trouble      | New event | RT                | Acct #    |
| Report to an Account successful          | Trouble      | Restore   | YK                | Acct #    |
| RS485 Communication Trouble              | Trouble      | New event | YS                | 485       |
| Periodic (24 hr) Test Event (Normal)     | Test         | New event | RP                | 000       |
| Periodic (24 hr) Test Event (Off-normal) | Test         | New event | RY                | 000       |
| Manually initiated dialer test           | Test         | New event | RX                | 000       |

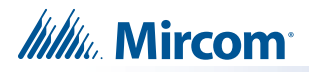

### 11.2 DTC-300A-2 External Events

| Event Description                    | Event Family | Qualifier | SIA Event<br>Code | Parameter |
|--------------------------------------|--------------|-----------|-------------------|-----------|
| Zone Fire Alarm                      | Alarm        | New event | FA                | NNN       |
| Zone Fire Alarm restored             | Alarm        | Restore   | FH                | NNN       |
| Zone Trouble detected                | Trouble      | New event | FT                | NNN       |
| Zone Trouble restored                | Trouble      | Restore   | FJ                | NNN       |
| Zone Supervisory condition           | Supervisory  | New event | FS                | NNN       |
| Zone Supervisory restored            | Supervisory  | Restore   | FR                | NNN       |
| Waterflow alarm                      | Alarm        | New event | WA                | NNN       |
| Waterflow alarm restored             | Alarm        | Restore   | WH                | NNN       |
| General Alarm                        | Alarm        | New event | QA                | NNN       |
| General Alarm restored               | Alarm        | Restore   | QH                | NNN       |
| Indicating Zone Trouble (*)          | Trouble      | New event | UT                | NNN       |
| Indicating Zone Trouble restored (*) | Trouble      | Restore   | UR                | NNN       |
| AC power lost                        | Trouble      | New event | AT                | 000       |
| AC power restored                    | Trouble      | Restore   | AR                | 000       |
| Battery Low                          | Trouble      | New event | YT                | 000       |
| Battery Low restored                 | Trouble      | Restore   | YR                | 000       |
| Ground Fault                         | Trouble      | New event | YP                | 000       |
| Ground Fault restored                | Trouble      | Restore   | YQ                | 000       |

\* SIA protocol does not define indicating zone troubles, but lists it as Untyped Zone Trouble/ Restore.

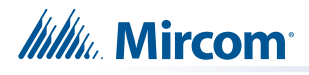

# 12.0 Compatible Fire Alarm Control Panels

**Mircom DTC-300A-2:** Compatible with **Mircom FX-350 Series, FX-2000 Series, FA-300 Series and FA-1000 Series** Fire Alarm Control Panels and all other FACP that can provide 24V DC regulated or 24V DC FWR power, 300mA current and normally open relay contacts rated 28V DC, 2A resistive load.

When using a PCS-100 Power Converter and Relay module and 3G4010, compatible with **Mircom FX-350 Series**, **FX-2000 Series**, **and FA-1000 Series** Fire Alarm Control Panels and all other FACP that can provide 24V DC regulated or 24V FWR power, 670mA current and normally open relay contacts rated 28V DC, 2A resistive load.

# **13.0** Compatible Receivers

The Mircom DTC-300A-2 is compatible with the following Digital Alarm Communicator Receivers (DACR):

| DACR Receiver Model                                 | Protocols         |  |
|-----------------------------------------------------|-------------------|--|
| DSC SurGard System I Receiver (ULC, ULI Approved)   | Ademco Contact ID |  |
| DSC SurGard System II Receiver (ULC, ULI Approved)  | Ademco Contact ID |  |
| DSC SurGard System III Receiver (ULC, ULI Approved) | Ademco Contact ID |  |

# **14.0** Compatible Wireless Communicator

Digital Security Controls (DSC) 3G4010 Universal Wireless Alarm Communicator Refer to 3G4010 Installation Manual for set-up.

# **15.0** Specifications

All Circuits are Power Limited except 24V DC OUT

DTC-300A-2 Digital Communicator

- Connects to two Telephone land Lines or one land line and one DSC 3G4010 with a PCS-100 (ULC) and performs line supervision.
- Connects to a FACP via input zones and 24V DC regulated or 24V FWR power.
- Transmits user configurable Alarm, Supervisory, and Trouble status to a DACR, using either Ademco Contact ID or SIA DCS protocols.
- User configurable locally or remotely. Configuration is passcode protected.
- Current Consumption: Standby: 650 mA Alarm: 670 mA with PCS-100
- 0 to 49 degrees Celsius, 93 percent humidity.
- Refer to CAN/ULC-S536, Standard for the Inspection and Testing of Fire Alarm Systems for testing and maintenance procedures.

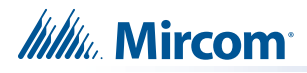

# **16.0** Battery Calculations

The DTC-300A-2 Battery Calculations are performed as part of the calculations for the Fire Alarm Panel it will be used with. See the appropriate Fire Alarm Control Panel Manual.

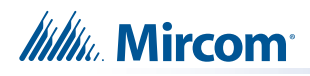

# **17.0** Warranty and Warning Information

# WARNING!

Please read this document **CAREFULLY**, as it contains important warnings, life-safety, and practical information about all products manufactured by the Mircom Group of Companies, including Mircom and Secutron branded products, which shall include without limitation all fire alarm, nurse call, building automation and access control and card access products (hereinafter individually or collectively, as applicable, referred to as "**Mircom System**").

### NOTE TO ALL READERS:

- 1. **Nature of Warnings.** The within warnings are communicated to the reader out of an abundance of caution and create no legal obligation for Mircom Group of Companies, whatsoever. Without limiting the generality of the foregoing, this document shall NOT be construed as in any way altering the rights and obligations of the parties, governed by the legal documents that apply in any given circumstance.
- 2. **Application.** The warnings contained in this document apply to all Mircom System and shall be read in conjunction with:
  - a. the product manual for the specific Mircom System that applies in given circumstances;
  - b. legal documents that apply to the purchase and sale of a Mircom System, which may include the company's standard terms and conditions and warranty statements;
  - c. other information about the Mircom System or the parties' rights and obligations as may be application to a given circumstance.
- 3. **Security and Insurance.** Regardless of its capabilities, no Mircom System is a substitute for property or life insurance. Nor is the system a substitute for property owners, renters, or other occupants to act prudently to prevent or minimize the harmful effects of an emergency situation. Building automation systems produced by the Mircom Group of Companies are not to be used as a fire, alarm, or life-safety system.

### NOTE TO INSTALLERS:

All Mircom Systems have been carefully designed to be as effective as possible. However, there are circumstances where they may not provide protection. Some reasons for system failure include the following. As the only individual in contact with system users, please bring each item in this warning to the attention of the users of this Mircom System. Failure to properly inform system end-users of the circumstances in which the system might fail may result in over-reliance upon the system. As a result, it is imperative that you properly inform each customer for whom you install the system of the possible forms of failure:

- 4. **Inadequate Installation.** All Mircom Systems must be installed in accordance with all the applicable codes and standards in order to provide adequate protection. National standards require an inspection and approval to be conducted by the local authority having jurisdiction following the initial installation of the system and following any changes to the system. Such inspections ensure installation has been carried out properly.
- 5. **Inadequate Testing.** Most problems that would prevent an alarm a Mircom System from operating as intended can be discovered by regular testing and maintenance. The complete system should be tested by the local authority having jurisdiction immediately after a fire, storm, earthquake, accident, or any kind of construction activity inside or outside the premises.

# Millin Mircom

The testing should include all sensing devices, keypads, consoles, alarm indicating devices and any other operational devices that are part of the system.

### NOTE TO USERS:

All Mircom Systems have been carefully designed to be as effective as possible. However, there are circumstances where they may not provide protection. Some reasons for system failure include the following. The end user can minimize the occurrence of any of the following by proper training, testing and maintenance of the Mircom Systems:

- 6. **Inadequate Testing and Maintenance.** It is imperative that the systems be periodically tested and subjected to preventative maintenance. Best practices and local authority having jurisdiction determine the frequency and type of testing that is required at a minimum. Mircom System may not function properly, and the occurrence of other system failures identified below may not be minimized, if the periodic testing and maintenance of Mircom Systems is not completed with diligence and as required.
- 7. **Improper Operation.** It is important that all system users be trained in the correct operation of the alarm system and that they know how to respond when the system indicates an alarm. A Mircom System may not function as intended during an emergency situation where the user is unable to operate a panic or emergency switch by reason of permanent or temporary physical disability, inability to reach the device in time, unfamiliarity with the correct operation, or related circumstances.
- 8. **Insufficient Time.** There may be circumstances when a Mircom System will operate as intended, yet the occupants will not be protected from the emergency due to their inability to respond to the warnings in a timely manner. If the system is monitored, the response may not occur in time enough to protect the occupants or their belongings.
- 9. **Carelessness or Safety Hazards.** Moreover, smoke detectors may not provide timely warning of fires caused by carelessness or safety hazards such as smoking in bed, violent explosions, escaping gas, improper storage of flammable materials, overloaded electrical circuits or children playing with matches or arson.
- 10. **Power Failure.** Some Mircom System components require adequate electrical power supply to operate. Examples include: smoke detectors, beacons, HVAC, and lighting controllers. If a device operates only by AC power, any interruption, however brief, will render that device inoperative while it does not have power. Power interruptions of any length are often accompanied by voltage fluctuations which may damage Mircom Systems or other electronic equipment. After a power interruption has occurred, immediately conduct a complete system test to ensure that the system operates as intended.
- 11. **Battery Failure.** If the Mircom System or any device connected to the system operates from batteries it is possible for the batteries to fail. Even if the batteries have not failed, they must be fully charged, in good condition, and installed correctly. Some Mircom Systems use replaceable batteries, which have a limited life-span. The expected battery life is variable and in part dependent on the device environment, usage and type. Ambient conditions such as high humidity, high or low temperatures, or large temperature fluctuations may reduce the expected battery life. Moreover, some Mircom Systems do not have a battery monitor that would alert the user in the event that the battery is nearing its end of life. Regular testing and replacements are vital for ensuring that the batteries function as expected, whether or not a device has a low-battery monitor.
- 12. **Physical Obstructions.** Motion sensors that are part of a Mircom System must be kept clear of any obstacles which impede the sensors' ability to detect movement. Signals being communicated by a Mircom System may not reach the receiver if an item (such as metal, water, or concrete) is placed on or near the radio path. Deliberate jamming or other inadvertent radio signal interference can also negatively affect system operation.

# Millia Mircom<sup>®</sup>

- 13. Wireless Devices Placement Proximity. Moreover all wireless devices must be a minimum and maximum distance away from large metal objects, such as refrigerators. You are required to consult the specific Mircom System manual and application guide for any maximum distances required between devices and suggested placement of wireless devices for optimal functioning.
- 14. **Failure to Trigger Sensors.** Moreover, Mircom Systems may fail to operate as intended if motion, heat, or smoke sensors are not triggered.
  - a. Sensors in a fire system may fail to be triggered when the fire is in a chimney, walls, roof, or on the other side of closed doors. Smoke and heat detectors may not detect smoke or heat from fires on another level of the residence or building. In this situation the control panel may not alert occupants of a fire.
  - b. Sensors in a nurse call system may fail to be triggered when movement is occurring outside of the motion sensors' range. For example, if movement is occurring on the other side of closed doors or on another level of the residence or building the motion detector may not be triggered. In this situation the central controller may not register an alarm signal.
- 15. **Interference with Audible Notification Appliances.** Audible notification appliances may be interfered with by other noise sources such as stereos, radios, televisions, air conditioners, appliances, or passing traffic. Audible notification appliances, however loud, may not be heard by a hearing-impaired person.
- 16. **Other Impairments.** Alarm notification appliances such as sirens, bells, horns, or strobes may not warn or waken a sleeping occupant if there is an intervening wall or door. It is less likely that the occupants will be alerted or awakened when notification appliances are located on a different level of the residence or premise.
- 17. **Software Malfunction.** Most Mircom Systems contain software. No warranties are provided as to the software components of any products or stand-alone software products within a Mircom System. For a full statement of the warranties and exclusions and limitations of liability please refer to the company's standard Terms and Conditions and Warranties.
- 18. Telephone Lines Malfunction. Telephone service can cause system failure where telephone lines are relied upon by a Mircom System. Alarms and information coming from a Mircom System may not be transmitted if a phone line is out of service or busy for a certain period of time. Alarms and information may not be transmitted where telephone lines have been compromised by criminal tampering, local construction, storms or earthquakes.
- 19. **Component Failure.** Although every effort has been made to make this Mircom System as reliable as possible, the system may fail to function as intended due to the failure of a component.
- 20. **Integrated Products.** Mircom System might not function as intended if it is connected to a non-Mircom product or to a Mircom product that is deemed non-compatible with a particular Mircom System. A list of compatible products can be requested and obtained.

# Warranty

Purchase of all Mircom products is governed by:

https://www.mircom.com/product-warranty

https://www.mircom.com/purchase-terms-and-conditions

https://www.mircom.com/software-license-terms-and-conditions

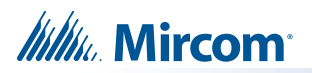

### **DTC-300A-2 INFORMATION FORM**

| Account #1 Identification (max. 6 digits):                    |  |  |  |  |
|---------------------------------------------------------------|--|--|--|--|
| Account #1 Telephone number (including area code):            |  |  |  |  |
| Telephone number of receiving station (including area code) : |  |  |  |  |
| Reporting Format: Contact ID                                  |  |  |  |  |
| SIA                                                           |  |  |  |  |
|                                                               |  |  |  |  |
|                                                               |  |  |  |  |
| Account #2 Identification (max. 6 digits):                    |  |  |  |  |
| Account #2 Telephone number (including area code):            |  |  |  |  |
| Telephone number of receiving station (including area code):  |  |  |  |  |
| Reporting Format: Contact                                     |  |  |  |  |
| SIA                                                           |  |  |  |  |

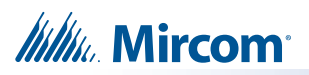

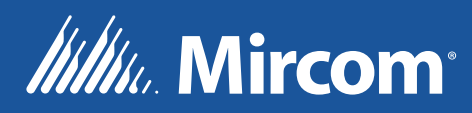

© Mircom 2019 Printed in Canada Subject to change without prior notice

www.mircom.com

CANADA - Main Office 25 Interchange Way Vaughan, ON L4K 5W3 Tel: (905) 660-4655 (888) 660-4655 Fax: (905) 660-4113

#### U.S.A

4575 Witmer Industrial Estates Niagara Falls, NY 14305 Tel: (905) 660-4655 (888) 660-4655 Fax: (905) 660-4113